#### Склады

Повторяться не будем, все написано в уроке 2.3 начиная с раздела "Склады Озон, зона покрытия"

Напомним, что Ozon самостоятельно регулирует географию доставки. Доставляет товары по России и двум странам ЕАЭС — Беларуси и Казахстану.

Недорогие товары не видны покупателям из городов, расположенных далеко от склада размещения. Например, в Санкт-Петербург нельзя заказать недорогие позиции со склада в Екатеринбурге.

- Внутри домашнего региона Озон доставляет товары без ограничений.
- В Москву и Московскую область доставляет:
  - любые товары из Самары, Нижнего Новгорода, Твери и Петербурга;
  - 。 товары от 500 рублей с других складов.
- В другие регионы доставляет:
  - по всем направлениям, если товар Хаммер, СУПЕРхит или Hot Sale из «Зимней распродажи одежды (и не только)»;
  - товары от 300 рублей со складов всех регионов кроме нескольких исключений;
  - Из Хабаровска доставляет только в пределах кластера и в Восточную Сибирь; из Красноярска – в пределах кластера, в Западную Сибирь и на Дальний Восток (юг); из Калининграда – только в пределах кластера. Из Минска не доставляет в Западную Сибирь, Калининград, на Дальний Восток и Казахстан; из Нур-Султана – в Беларусь.

На некоторых маршрутах иногда вводит временные ограничения — обычно в предновогодние периоды и в период гендерных праздников. Такие изменения временные, и распространяются на схемы FBO и FBS.

# Способы поставки на склады Сейчас всем поставка через вРЦ и поставка на "Поставить на конкретный склад"

| Доставляем любые товары                    |
|--------------------------------------------|
| Доставляем товары стоимостью от 300 рублей |
| Доставляем товары стоимостью от 500 рублей |
| Товары не доставляем                       |

| Кластер<br>доста<br>вки<br>Склад<br>отгрузки   | Москва,<br>МО | Центр | Северо-Запад | Ą | Поволжье | Ypan | Западная<br>Сибирь | Калининград | Восточная<br>Сибирь | Дальний<br>Восток (Юг) | Дальний Восток<br>(Север) | Беларусь | Казахстан |
|------------------------------------------------|---------------|-------|--------------|---|----------|------|--------------------|-------------|---------------------|------------------------|---------------------------|----------|-----------|
| Хоругвино, Пушкино I,<br>Пушкино 2, Петровское |               |       |              |   |          |      |                    |             |                     |                        |                           |          |           |
| Тверь                                          |               |       |              |   |          |      |                    |             |                     |                        |                           |          |           |
| Санкт-Петербург,<br>СПБ Бугры                  |               |       |              |   |          |      |                    |             |                     |                        |                           |          |           |
| Ростов-на-Дону, Воронеж,<br>Новороссийск       |               |       |              |   |          |      |                    |             |                     |                        |                           |          |           |
| Казань                                         |               |       |              |   |          |      |                    |             |                     |                        |                           |          |           |
| Нижний Новгород,<br>Самара                     |               |       |              |   |          |      |                    |             |                     |                        |                           |          |           |
| Екатеринбург                                   |               |       |              |   |          |      |                    |             |                     |                        |                           |          |           |
| Новосибирск                                    |               |       |              |   |          |      |                    |             |                     |                        |                           |          |           |
| Калининград                                    |               |       |              |   |          |      |                    |             |                     |                        |                           |          |           |
| Красноярск                                     |               |       |              |   |          |      |                    |             |                     |                        |                           |          |           |
| Хабаровск                                      |               |       |              |   |          |      |                    |             |                     |                        |                           |          |           |
| Минск                                          |               |       |              |   |          |      |                    |             |                     |                        |                           |          |           |
| Нур-Султан                                     |               |       |              |   |          |      |                    |             |                     |                        |                           |          |           |

| Главная Товары и цены   | FBO FBS Финансы А     | Аналитика Продвижение Рейтинги Отзывы              |                       |                                                |  |  |
|-------------------------|-----------------------|----------------------------------------------------|-----------------------|------------------------------------------------|--|--|
| Заявки на г             | Заказы со склада Ozon |                                                    |                       | Поставить через вРЦ 🔷                          |  |  |
| Поставки без опоздан    | Заявки на поставку    | Точность заявок                                    | Отмены по             | Поставить на конкретный склад                  |  |  |
| Подсчёт показателей заг | Заявки на вывоз       | ияет на вашу работу. Что такое Оценка работы по FE | Какие склады свободны |                                                |  |  |
|                         | Стоимость размещения  |                                                    |                       |                                                |  |  |
| Новые Подготовка к по   | Склады и регионы      | Подтверждение актов Архив                          |                       |                                                |  |  |
| Номер заявки Q С        | Собственные склады    | Дата поставки Точка отгрузки<br>Таймслот           | п                     | Іоставки Товары Дата создания ↑↓<br>Количество |  |  |
|                         |                       | Нет записей                                        |                       |                                                |  |  |

В заявках "Поставить на конкретный склад" - вы сами решаете сколько товаров и на какой склад вы отправите на хранение. А так же вы сами их отвозите их на этот склад. Или используете платную услугу кросс-докинга.

В заявках "**вРЦ**" Озон за вас решает, в каком количестве и на каком складе хранения размещать каждый ваш SKU из созданной поставки.

Вам не нужно делать отдельные поставки на каждый склад хранения, заявка будет одна, но разбита на 1 и более подпоставок, в зависимости от товаров, СЦ сдачи, даты сдачи, и количества товаров для каждого SKU.

Например если в заявке один SKU в количестве 10шт, то поедет на 1 ближайший склад. Если 100, то на 3 склада. А если 1000, то на 7 складов (**числа условные, для примера**) Прежде чем делать поставку.

Перед тем как делать поставку, убедитесь, что к вашему товару в карточке привязан ШК и он прошел проверку серого цвета.

Товары без ШК нельзя добавить в поставку.

Так же вам нужно ОБЯЗАТЕЛЬНО добавить адрес собственного склада!

# Этот адрес будет влиять на адреса складов, которые вам предложит Озон при поставке через вРЦ.

Кроме того, Озон просто таким образом собирает статистику по месторасположению продавцов.

Расскажите, где находятся ваши склады и как с вами связаться, чтобы упростить работу с нами:

• передавать товары на фулфилменты Ozon прямо с вашего склада;

• получать возвраты на вашем складе.

Пока эти услуги в разработке — чтобы они появились быстрее и уже на старте работали корректно, собираем контакты складов заранее. Подробная информация о том, как работать с собственными складами

# В разделе "FBO - Собственные склады" добавьте свой склад.

| <b>OZON</b> Seller                               |                       | Ассорти товаров 🗸 продавец 🗸 🍝 💬 🖉 🗟                                                       |
|--------------------------------------------------|-----------------------|--------------------------------------------------------------------------------------------|
| Главная Товары и цены                            | FBO FBS Финансы       | Аналитика Продвижение Рейтинги Отзывы                                                      |
| Собственнь                                       | Заказы со склада Ozon | 💽 Показать деактивированные                                                                |
|                                                  | Заявки на поставку    |                                                                                            |
| Расскажите, где находят                          | Акты о расхождениях   | ться, чтобы упростить работу с нами:                                                       |
| • получать возвраты                              | Заявки на вывоз       | ud o denega,                                                                               |
| Пока эти услуги в разраб<br>Подробная информация | Стоимость размещения  | рее и уже на старте работали корректно, собираем контакты складов заранее.<br>ІМИ складами |
|                                                  | Склады и регионы      |                                                                                            |
| Γ                                                | Собственные склады    |                                                                                            |
|                                                  | Добавить склад        |                                                                                            |
|                                                  |                       |                                                                                            |
|                                                  |                       |                                                                                            |

Требуется указать:

- Название любое
- Адрес Город, улица, дом
- номер телефона сейчас лучше указать свой телефон, а не как советует Озон, телефон человека на складе, т.к. когда Озон начнет привозить возвраты к вам на склад, может и сотрудник уволиться и адрес склада поменяться. А так вы будете в курсе, что вам что-то привезут.
- Укажите время работы склада
- и галочки с другими данными. что бы Озон знал какую машину к вам можно прислать.

#### В комментариях можно указать например: высота не выше 2,9м

#### Новый склад

#### Храните товары на нескольких складах?

Не обязательно настраивать виртуальные склады для всех — укажите тот, с которого удобнее везти поставки. Мы постараемся подбирать точки отгрузки неподалёку.

#### Информация о складе

#### Название \*

🔵 Активный

🔍 Адрес: город, улица, дом, корпус \*

Номер телефона склада \*

#### Добавить ещё один номер

#### График работы

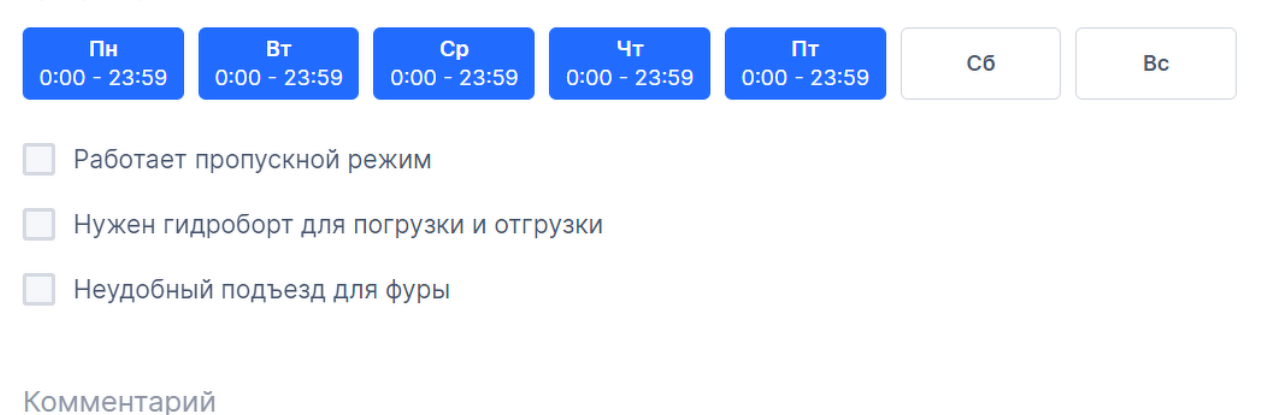

### Что бы при создание поставки **"на конкретный склад**" у вас не выпадал все время большой список складов, можно его заранее ограничить до тех складов, которые вы постоянно используете.

#### Заявка на поставку

Выбор региона поставки

# Для создания заявки необходимо указать регион поставки, товары и их количество. Подробнее

| С Кросс-докинг                                                                                                    |     |   |
|----------------------------------------------------------------------------------------------------|-----|---|
| Если включите опцию, мы сами отвезём товар с пункта приёма поставки на скла,<br>хранения. <mark>Услуга платная.</mark> | д   |   |
| <b>Центр</b><br>Тверь Хаб, ТВЕРЬ РФЦ                                                                                   | 0 л | ^ |
|                                                                                                    |     |   |
| <b>Центр</b><br>Тверь_Хаб, ТВЕРЬ_РФЦ                                                                                   | 0 л | Î |
| <b>Южный</b><br>Ростов_на_Дону_РФЦ                                                                                     | 0 л |   |
| <b>Казань</b><br>Казань_РФЦ_НОВЫЙ, Казань_РФЦ                                                                          | Ол  |   |
| Повосибираи                                                                                                    | 0 7 | • |

Для этого переходим в раздел "FBO - Склады и регионы" и убираем галочки у тех складов, на которые вы точно не поедете.

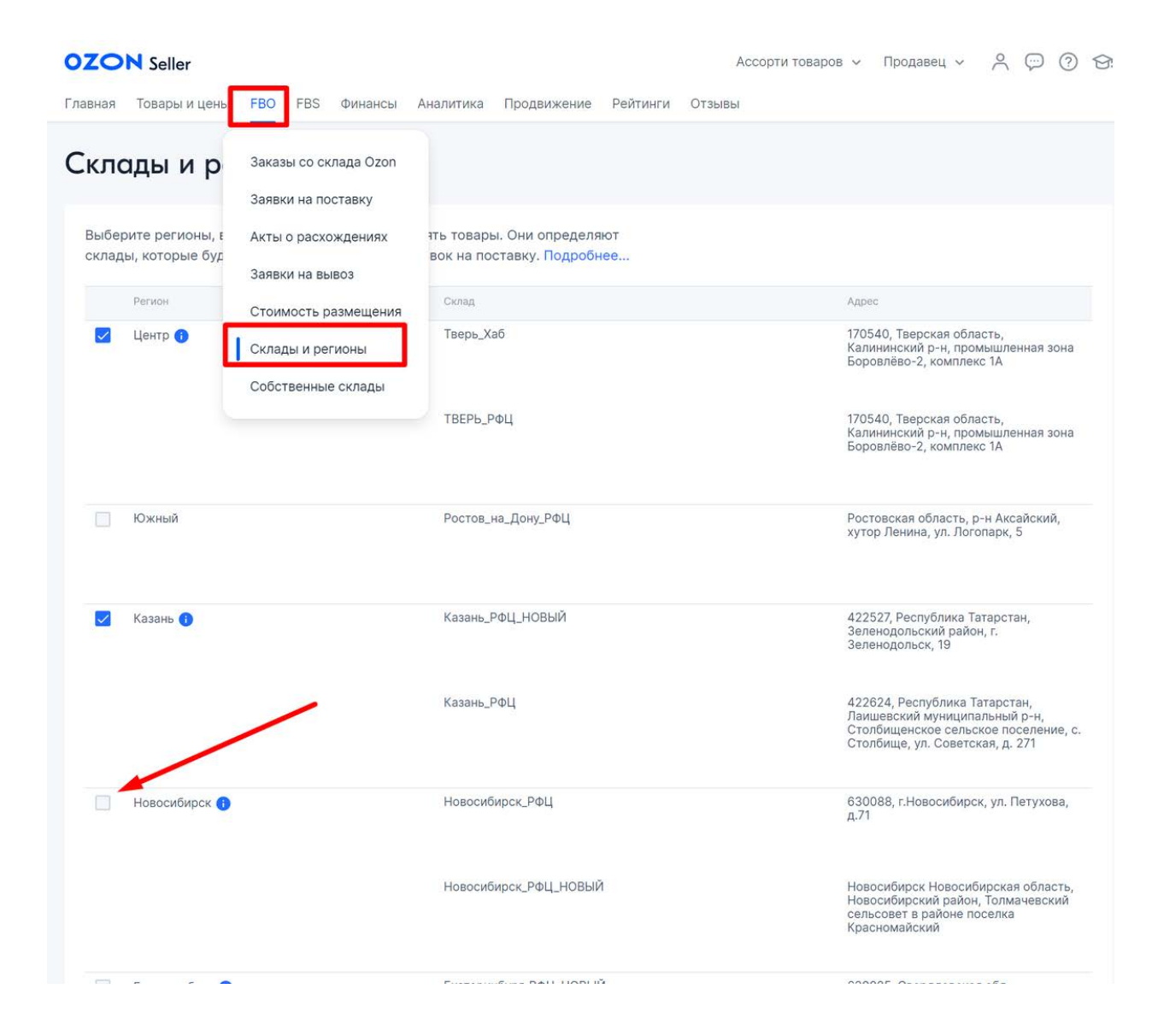

#### Эта настройка не влияет на выбор складов при поставке "Кросс-докинг"

# Оформление поставки "ПО-СТАРОМУ"

Нажимаем на кнопку "Поставить на конкретный склад", кнопка может быть как сверху так и выпадающей. Работает как переключатель, зависит от последнего действия.

|                |     |             |              | ~          | Sunmix       | 상 Ç. <sup>921</sup> (?         | ) 9:  |
|----------------|-----|-------------|--------------|------------|--------------|--------------------------------|-------|
|                | 96% | Отмены пост | авок вовремя | - [        | Поставить на | гь через вРЦ<br>а конкретный с | склад |
|                |     |             |              |            |              | Скачать о                      | тчёт  |
|                |     |             | Поставки     | Торалы     | Лата         | созлация ФІ                    |       |
| точка отгрузки |     |             | Поставки     | Количество | Дата         | создания тъ                    |       |
| Не выбрана     |     |             | 1            | 0<br>0     | 16.0         | 9.2022                         |       |
| Не выбрана     |     |             | 1            | 0          | 15.0         | 9.2022                         |       |

Появляется окно выбора склада для отгрузки, выбираем тот, на который повезем поставку.

На склад ХоругвиноРФЦ можно поставить только мелкие товары, максимальные габариты мелких товаров: 450 × 320 × 320 мм, вес - 10 кг.

Возле каждого склада указан объем товара в литрах, который у вас уже там храниться. Если товара нет на складе - объем 0 л

| Х        | Заявка на поставку<br>Выбор региона поставки                                                              |     |   |
|----------|----------------------------------------------------------------------------------------------------|-----|---|
|          | Для создания заявки необходимо указать регион поставки, товары и их количество. Подробнее                 |     |   |
|          | С Кросс-докинг                                                                                            |     |   |
| іены пос | Если включите опцию, мы сами отвезём товар с пункта приёма поставки на склад<br>хранения. Услуга платная. |     |   |
|          | Пушкино_1_РФЦ                                                                                             | 0л  | ^ |
| emir:    | <b>Центр</b><br>Тверь_Хаб, ТВЕРЬ_РФЦ                                                                      | 0л  | Î |
|          | <b>Южный</b><br>Ростов_на_Дону_РФЦ                                                                        | 0л  |   |
| /        | <b>Казань</b><br>Казань_РФЦ_НОВЫЙ, Казань_РФЦ                                                             | 0л  |   |
| 1        | Цовосибирои                                                                                               | 0 - | • |

Если вы находитесь далеко от ближайшего склада, можно воспользоваться услугой кроссдокинг. Вы сдаете поставку на ПВЗ или Хабы, по всей России, которые подключены к данной схеме работы.

Здесь же будет актуальный список пунктов сдачи.

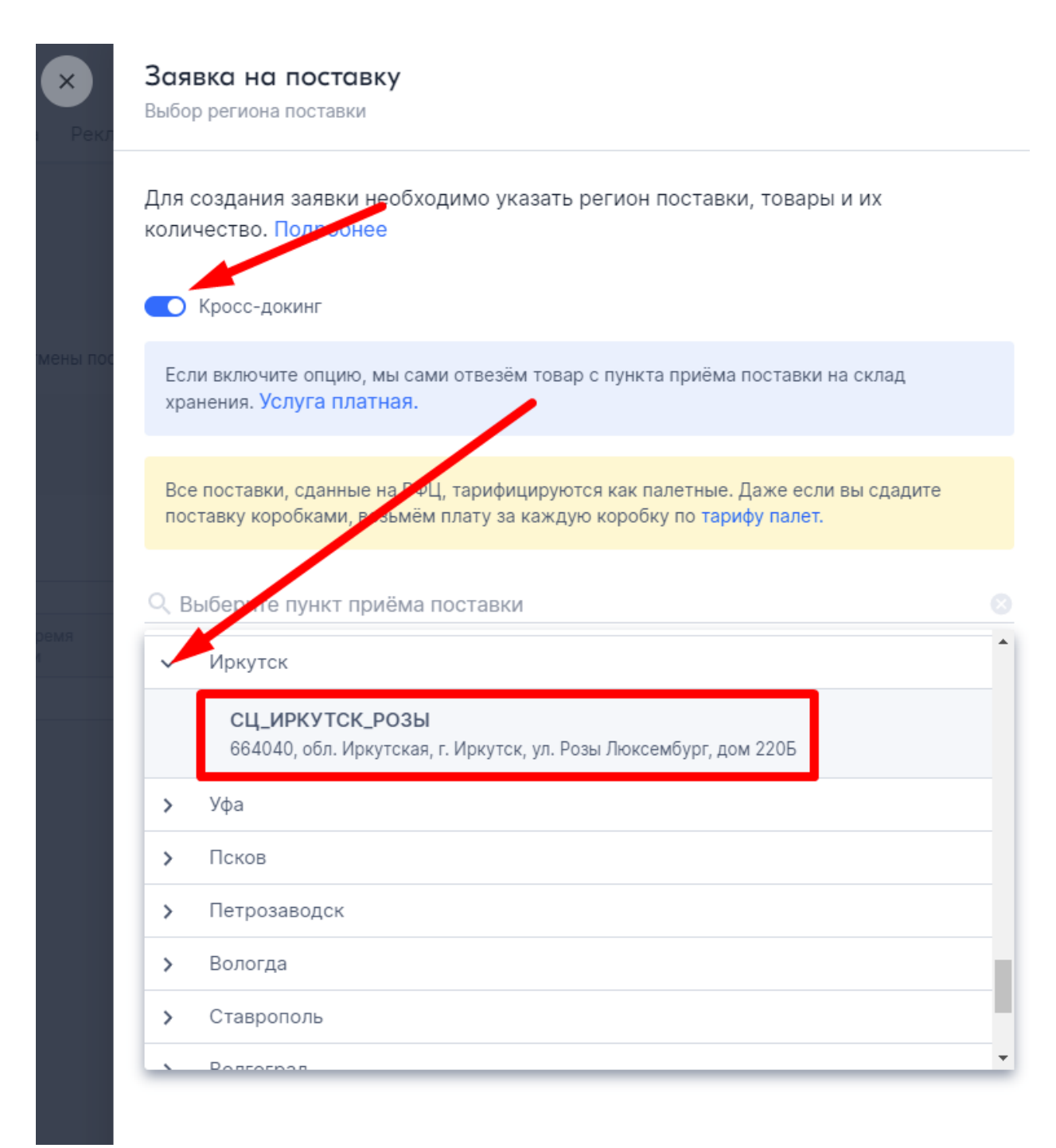

Список складов для хранения будет актуален для вашего склада отправки.

Не с каждого пункта приема кроссдокинга, можно отправить поставку на любой склад хранения.

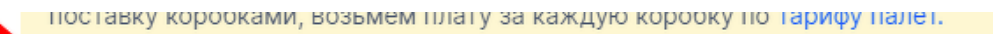

Выберите пункт приёма поставки СЦ\_ИРКУТСК\_РОЗЫ 664040, обл. Иркутская, г. Иркутск, ул. Розы Люксембург, дом 220Б Выберите склад хранения САМАРА\_РФЦ 446100, Россия, Самарская обл, Чапаевск г, Индустриальная ул, зд. 3 ХОРУГВИНО\_РФЦ 141533, Московская область, Солнечногорский р-н, д. Хоругвино, 32/2 Ростов\_на\_Дону\_РФЦ Ростовская область, р-н Аксайский, хутор Ленина, ул. Логопарк, 5 САМАРА\_РФЦ 446100, Россия, Самарская обл, Чапаевск г, Индустриальная ул, зд. 3 Санкт\_Петербург\_РФЦ 196642, г. Санкт-Петербург, поселок Петро-Славянка, ул.Софийская, 118 корпус 4 строение 1 Хоругвино\_НЕГАБАРИТ 141533, Московская область, Солнечногорский р-н, д. Хоругвино, 32/2

Услуга кросс-докинга - платная.

Подробные актуальные тарифы размещены на портале Озон здесь:

https://seller-edu.ozon.ru/docs/commissions-tariffs/additionalinformation/kross-doking.html

Далее можно выбрать способ, которым вы добавите товары в поставку:

- можно выбрать из каталога вручную
- либо загрузить из XLS-файла

Перед тем как загрузить товары через XLS, скачайте актуальный шаблон и заполните его. Если вы забыли привязать ШК к товару - будет такое

предупреждение и товар нельзя будет выбрать.

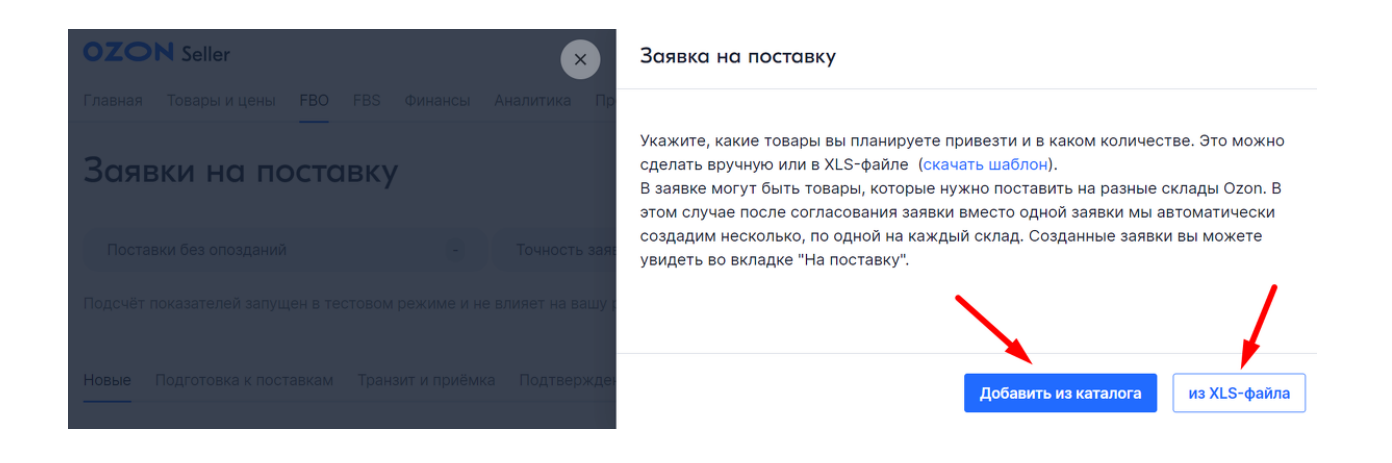

| Te | левизор, тр | 3 плеер, кофеварк | а, гитара и др. |                                                                                                    |           |                 |                                               |   |
|----|-------------|-------------------|-----------------|----------------------------------------------------------------------------------------------------|-----------|-----------------|-----------------------------------------------|---|
|    | Фото        | Ozon ID           | Артикул         | Название товара                                                                                                    | Склад     | В поставку, шт. | Объём, л.                                     |   |
|    |             | 403534224         | BNA0001         | ВЕОΝА<br>Гидрогелевые патчи<br>с экстрактом алоэ<br>Аloe Eye Mask/<br>Питательные патчи<br>для глубокого<br>увлажнения кожи<br>вокруг глаз/<br>Тонизирующие<br>осветляющие патчи<br>от отеков, темных<br>кругов и<br>пигментации/<br>Антивозрастные<br>патчи от морщин и<br>следов усталости/<br>Патчи для глаз | ТВЕРЬ_РФЦ |                 | У товара<br>отсутствует<br>штрихкод.<br>0.288 | 1 |
|    |             | 403554403         | BNA0002         | ВЕОΝА<br>Гидрогелевые патчи<br>с гиалуроновой<br>кислотой Hyaluronic<br>Acid Eye Mask /<br>Увлажняющие патчи<br>для области вокруг<br>глаз / Питательные<br>патчи / Патчи от<br>пигментации и<br>темных кругов под<br>глазами /Лифтинг<br>патчи для лба и<br>носогубных<br>складок/Патчи для                    | ТВЕРЬ_РФЦ |                 | 0.288                                         | 0 |

# Если загружаете через <mark>x1s</mark>, в поле Артикул указывайте <mark>ваш</mark> <mark>артикул товара</mark>, а не OZON ID.

Указываем количество товара, ставим галочку для такого товара и нажимаем "Добавить в поставку".

|        |           |         | Mask /                                                                                                    |           |                 |           |     |
|--------|-----------|---------|----------------------------------------------------------------------------------------------------|-----------|-----------------|-----------|-----|
| 🗸 Фото | Ozon ID   | Артикул | Название товара                                                                                                    | Склад     | В поставку, шт. | Объём, л. |     |
|        | 403537649 | BNA0005 | тонизирующие<br>патчи от отеков и<br>мелких морщин /<br>Осветляющие патчи<br>от темных кругов и<br>пигментации /<br>Персиковые патчи<br>лифтинг эфект/<br>Патчи для глаз                                                                                                    | ТВЕРЬ_РФЦ |                 | 0.288     | (i) |
|        | 611005613 | BNA0012 | Веопа Тканевые<br>патчи с экстрактом<br>золотого османтуса<br>для области вокруг<br>глаз 80шт 80г /<br>Увлажняющие патчи<br>с лепестками /<br>Питательные<br>восстанавливающие<br>патчи от темных<br>кругов / Патчи от<br>отеков и<br>лигментации /<br>Лифтинг патчи<br>маска для глаз /<br>Патчи от морщин | ТВЕРЬ_РФЦ | - 12 +          | 0.3185    |     |
|        | 635110736 | KG002   | КUGE Набор<br>тканевых масок для<br>лица с экстрактом<br>красной икры и<br>аминокислотами<br>Amino Acid<br>10шт*30мл /<br>Освежающие<br>тканевые маски от<br>отеков и темных<br>кругов /<br>Увлажняющие<br>маски /<br>Питательные маски<br>/ Лифтинг эффект                                                 | ТВЕРЬ_РФЦ |                 | 0.809375  | (j  |
| -79    |           |         | KUGE Крем с<br>Ретинолом<br>Кордицепсом и<br>Вибро массажером                                                                                                    | •         |                 |           |     |

На следующем экране вы проверяете количество товаров, если все правильно нажимаете "создать".

Если нет, то можете вернуться и добавить товары вручную или через XLS, удалить или поменять количество.

Бывает так, что товар виден, у товара есть ШК, но его нельзя добавить в поставку.

Причину смотрите здесь.

В данном случае товар не соответствует складу, который выбрали для поставки.

| Q Te | левизор, тр | о <mark>3 плеер, кофевар</mark> ка | а, гитара и др. |                                                                                                    |       |                 |                                                            |                              |
|------|-------------|------------------------------------|-----------------|----------------------------------------------------------------------------------------------------|-------|-----------------|------------------------------------------------------------|------------------------------|
|      | Φοτο        | Ozon ID                            | Артикул         | Название товара                                                                                                    | Склад | В поставку, шт. | Объём,<br>л.                                               |                              |
|      |             | 262743002                          | BNA0010         | Многоразовые SPA<br>носочки BEONA с маслом<br>жожоба, лаванды,<br>оливковым / Педикюрные<br>носочки с витамином Е /<br>Увлажняющая питательная<br>маска для ног / Гелевые<br>спа носочки /<br>Универсальные SPA-<br>носочки для ухода за<br>кожей ног / Косметические<br>носочки для педикора |       |                 | 0.69<br>Не приним<br>такие това<br>склад, кот<br>вы выбрал | ()<br>іаем<br>ары на<br>орый |
|      |             | 262748205                          | BNA0011         | Многоразовые SPA<br>носочки BEONA с<br>экстрактом лаванды, мяты<br>и розы 3 пары /<br>Педикюрные носочки /<br>Увлажняющая питательная<br>маска для ног / Гелевые<br>спа носочки /<br>Универсальные SPA-<br>носочки для ухода за<br>кожей ног / Косметические<br>носочки для деликира          | /     |                 | Попробуйт<br>подобрать<br>них другой<br>склад.<br>1.029    | ге<br>для<br>1<br>()         |

После того как создали заявку, нужно перейти во вкладку "Подготовка к поставкам", там будет ваша созданная поставка.

| Главная Товары и ц                                                                                                    | ены FBO                                                                  | FBS    | Финансы | Аналитика | Продвижение                      | Рейтинги   | Отзывы    |                 |                             |                  |  |
|----------------------------------------------------------------------------------------------------|--------------------------------------------------------------------------|--------|---------|-----------|----------------------------------|------------|-----------|-----------------|-----------------------------|------------------|--|
| Заявки на поставку                                                                                                    |                                                                          |        |         |           |                                  |            |           |                 |                             |                  |  |
| Поставки без опоз,                                                                                                    | даний                                                                    |        | •       | Точность  | заявок                           |            | •         | Отмены поставок | вовремя                     | •                |  |
| Подсчёт показателей запущен в тестовом режиме и не влияет на вашу работу. Что такое Оценка работы по FBO Скачать отчёт |                                                                          |        |         |           |                                  |            |           |                 |                             |                  |  |
| Новые Подготовка                                                                                                    | Новые Подготовка к поставкам Транзит и приёмка Подтверждение актов Архив |        |         |           |                                  |            |           |                 |                             |                  |  |
| Номер заявки Q                                                                                                    | Статус                                                                   |        |         |           | <b>Дата поставки</b><br>Таймслот | Точка отгр | узки      | Поставки        | <b>Товары</b><br>Количество | Дата создания ↑↓ |  |
| 1415038529005                                                                                                    | Заполнение                                                               | данных |         |           | Выбрать 🧷                        | ⊙ пушк     | ИНО_1_РФЦ | 1               | 1<br>1000                   | 30.01.2023       |  |
| 49065586                                                                                                    | Готово к отг                                                             | рузке  |         |           | <b>08.08.2022</b><br>08:00-09:00 | ⊙ TBEPE    | ⊳_РФЦ     | 1               | <b>1</b><br>12              | 06.08.2022       |  |

После того как у вас появится выбранная поставка, нужно сразу выбрать дату, когда вы хотите отвезти товар.. Не затягивайте с этим - очереди на поставки большие, иногда на месяц вперед все расписано.

| Номер заявки Q | Статус            | <b>Дата поставки</b><br>Таймслот | То жа отгрузки  | Поставки | <b>Товары</b><br>Количество | Дата создания †↓ |
|----------------|-------------------|----------------------------------|-----------------|----------|-----------------------------|------------------|
| 1415038529005  | Заполнение данных | Выбрать 🔗                        | ⊙ ПУШКИНО_1_РФЦ | 1        | <b>1</b><br>1000            | 30.01.2023       |

#### Выбираем дату и время, нажимаем подтвердить.

- Серым обозначены занятые интервалы
- Белым доступные для бронирования

|                                                                                                    | Дата поставк                                                                                              | и                                                                                                |                                                           |                                                 |
|----------------------------------------------------------------------------------------------------|----------------------------------------------------------------------------------------------------|--------------------------------------------------------------------------------------------------|-----------------------------------------------------------|-------------------------------------------------|
| лавная Товары и цены FBO FBS Финансы Аналитика П                                                                                 | Мы показываем все досту                                                                                   | пные дни и время. <mark>Как э</mark>                                                             | то работает                                               |                                                 |
| Заявки на поставку<br>Поставки без опозданий - Точность зан<br>Тодсчёт показателей запущен в тестовом режиме и не влияет на вашу | Выбор даты и врем<br>Если на складе не с<br>докингом, создать<br>выбрать другой скл<br>12 часов. Подробне | иени поставки<br>оказалось таймслота, г<br>заявку на поставку в р<br>пад. Время поставки м<br>зе | можно воспользов<br>аспределительный<br>ожно изменить, но | аться кросс-<br>й центр или<br>не позже, чем за |
|                                                                                                    |                                                                                                    | < 01 февраля — 0                                                                                 | 7 февраля 🖒                                               |                                                 |
|                                                                                                    | Ср Чт<br>1 2                                                                                              | Пт Сб<br>3 4                                                                                     | Bc<br>5                                                   | Пн Вт<br>6 7                                    |
| Номер заявки Q Статус                                                                                                    | 0                                                                                                    |                                                                                                  |                                                           |                                                 |
| 1415038529005 Заполнение данных                                                                                                  | 2                                                                                                    |                                                                                                  |                                                           |                                                 |
| 49065586 Готово к отгрузке                                                                                                    | 4                                                                                                    |                                                                                                  |                                                           |                                                 |
|                                                                                                    | 6                                                                                                    | 06:00 - 07                                                                                       | :00                                                       |                                                 |
|                                                                                                    | 7                                                                                                    |                                                                                                  |                                                           |                                                 |
|                                                                                                    | 9                                                                                                    | 09:00 -<br>10:00                                                                                 |                                                           |                                                 |
|                                                                                                    | 10                                                                                                    |                                                                                                  |                                                           |                                                 |
|                                                                                                    | 12                                                                                                    |                                                                                                  |                                                           |                                                 |
|                                                                                                    | 13                                                                                                    |                                                                                                  |                                                           |                                                 |
|                                                                                                    | 14                                                                                                    |                                                                                                  |                                                           |                                                 |
|                                                                                                    | 10                                                                                                    |                                                                                                  |                                                           |                                                 |

### Если все прошло успешно, получим уведомление.

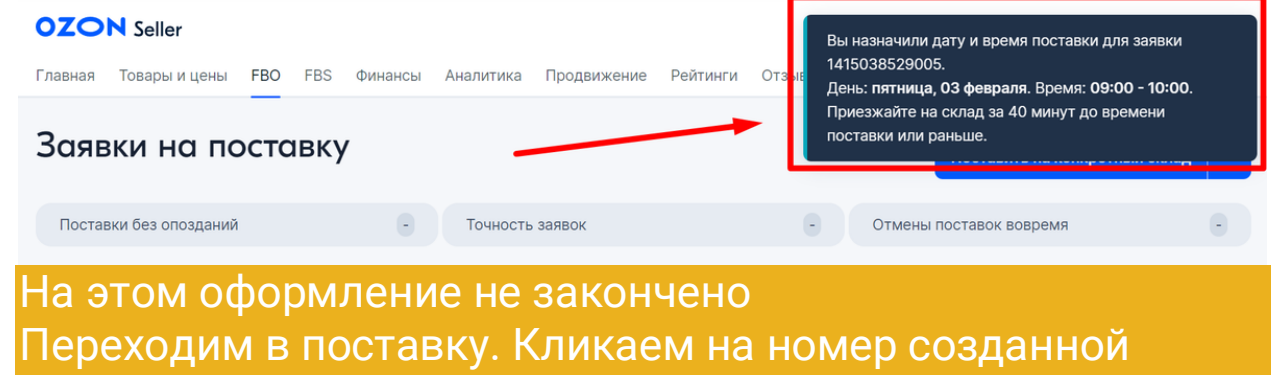

заявки.

| Заявки на             | поставку                    |                                                  |                          | Постави         | ить на конкре               | тный склад 🗸 🗸   |
|-----------------------|-----------------------------|--------------------------------------------------|--------------------------|-----------------|-----------------------------|------------------|
| Поставки без опозд    | даний 🧧                     | Точность заявок                                  | Θ                        | Отмены поставок | вовремя                     | Θ                |
| Подсчёт показателей : | запущен в тестовом режиме и | 1 не влияет на вашу работу. <mark>Что так</mark> | кое Оценка работы по FBC | )               |                             | Скачать отчёт    |
| Новые Подготовка н    | к поставкам Транзит и приё  | мка Подтверждение актов Ар                       | охив                     |                 |                             |                  |
| Номер заявки Q        | Статус                      | <b>Дата поставки</b><br>Таймслот                 | Точка отгрузки           | Поставки        | <b>Товары</b><br>Количество | Дата создания †↓ |
| 1415038529005         | Заполнение данных           | <b>03.02.2023</b><br>09:00-10:00                 | ⊙ ПУШКИНО_1_РФЦ          | 1               | 1<br>1000                   | 30.01.2023       |
| 49065586              | Готово к отгрузке           | <b>08.08.2022</b><br>08:00-09:00                 | • ТВЕРЬ_РФЦ              | 1               | 1<br>12                     | 06.08.2022       |

Добавляем данные на машину и водителя, который повезет поставку. Нужна будет **доверенность** на водителя, чтобы поставку приняли на складе.

Актуальный вариант доверенности можете попросить в нашем Телеграм чате у куратора Анны. Она так же проконсультирует по заполнению. Заявки на поставку >

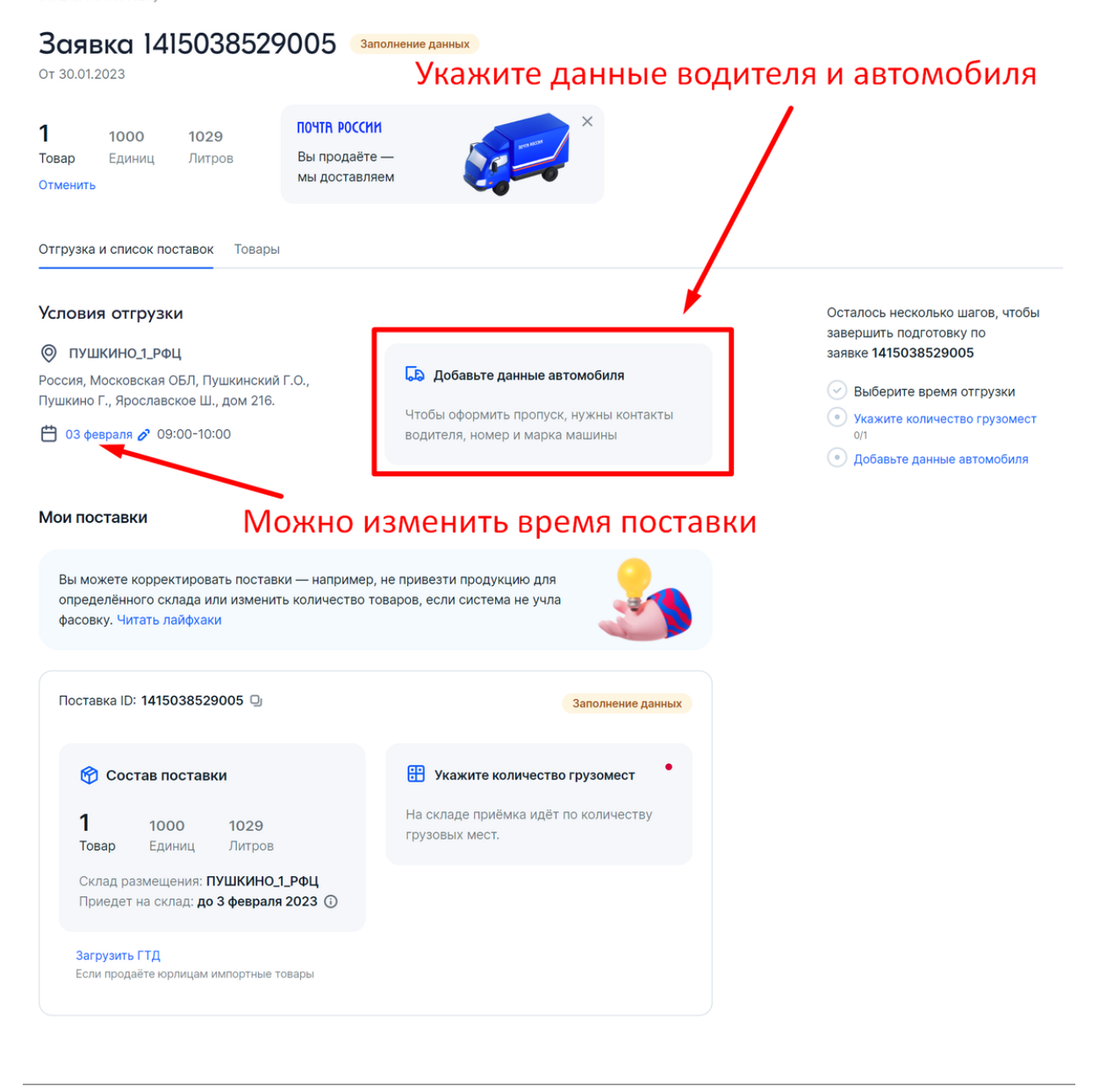

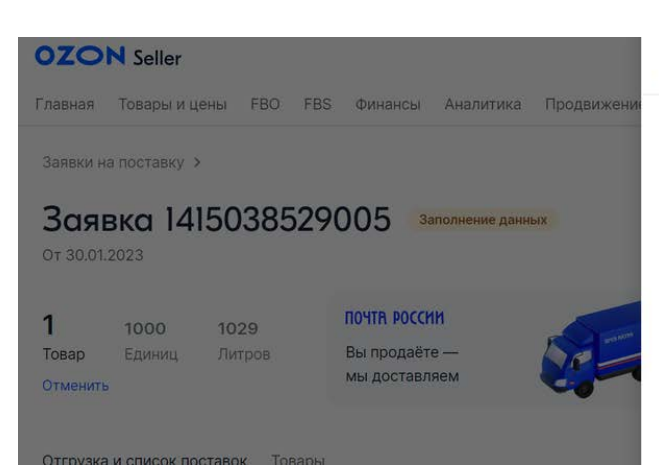

#### Данные автомобиля

#### ×

Чтобы оформить пропуск на точку отгрузки, нужны контакты водителя, номер и марка машины.

| Автомобиль           |                  |
|----------------------|------------------|
| Номер автомобиля     | Марка и модель   |
| 🔲 🗸 а 001 мр   77    | Aurus Senat      |
| Водитель             | Телефон водителя |
| Иван Иванович Иванов | +7(999)999-99-99 |

Сейчас в блоке настройки поставки висит реклама "Почты России"

#### Как устроена отгрузка курьеру Почты России

Отгрузка курьеру (Pick-up) — это дополнительная возможность для продавцов, которые работают на FBO. Для этого мы договорились с Почтой России на таких условиях:

- вы самостоятельно заключаете договор с Почтой России, расчёты тоже будут напрямую с перевозчиком;
- за поставками курьеры Почты России приезжают прямо к вам на склад — для этого нужно создать заявку на поставку в личном кабинете Ozon и заявку на перевозку на сайте Почты;
- на перевозку действуют специальные тарифы они зависят от веса;
- требования к весу и размерам грузов такие же, как у Ozon — вам не придётся подстраиваться под особые ограничения Почты.

Подробно можете ознакомиться здесь. https://selleredu.ozon.ru/doc...

После того, как товары для поставки будут упакованы и сложены в короба, нужно будет указать грузовые места.

- если товар на паллетах количество паллет
- если в коробках количество коробок

Сохраняем и скачиваем ярлыки.

Ярлыки - для оклейки коробов поставки. На каждый короб клеим ярлык. После внесения всех необходимых данных статус поставки меняется на "согласована". Ждем выбранную дату и отвозим поставку на склад ОЗОН.

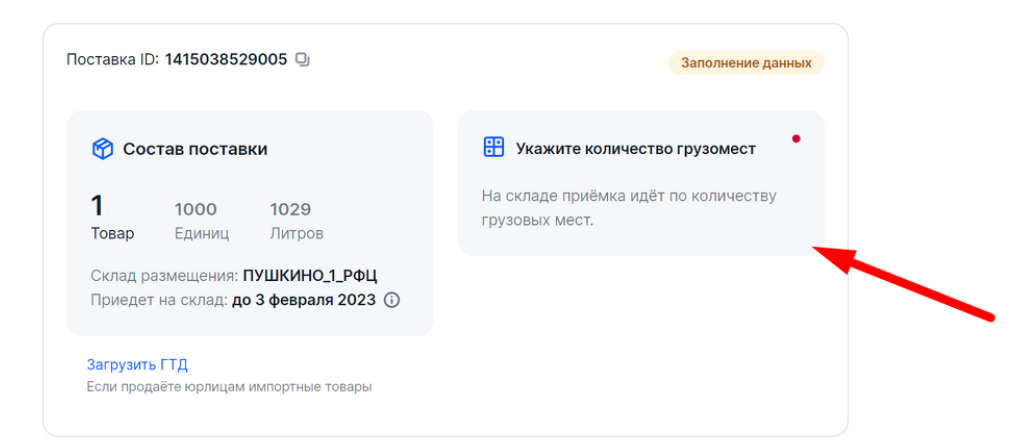

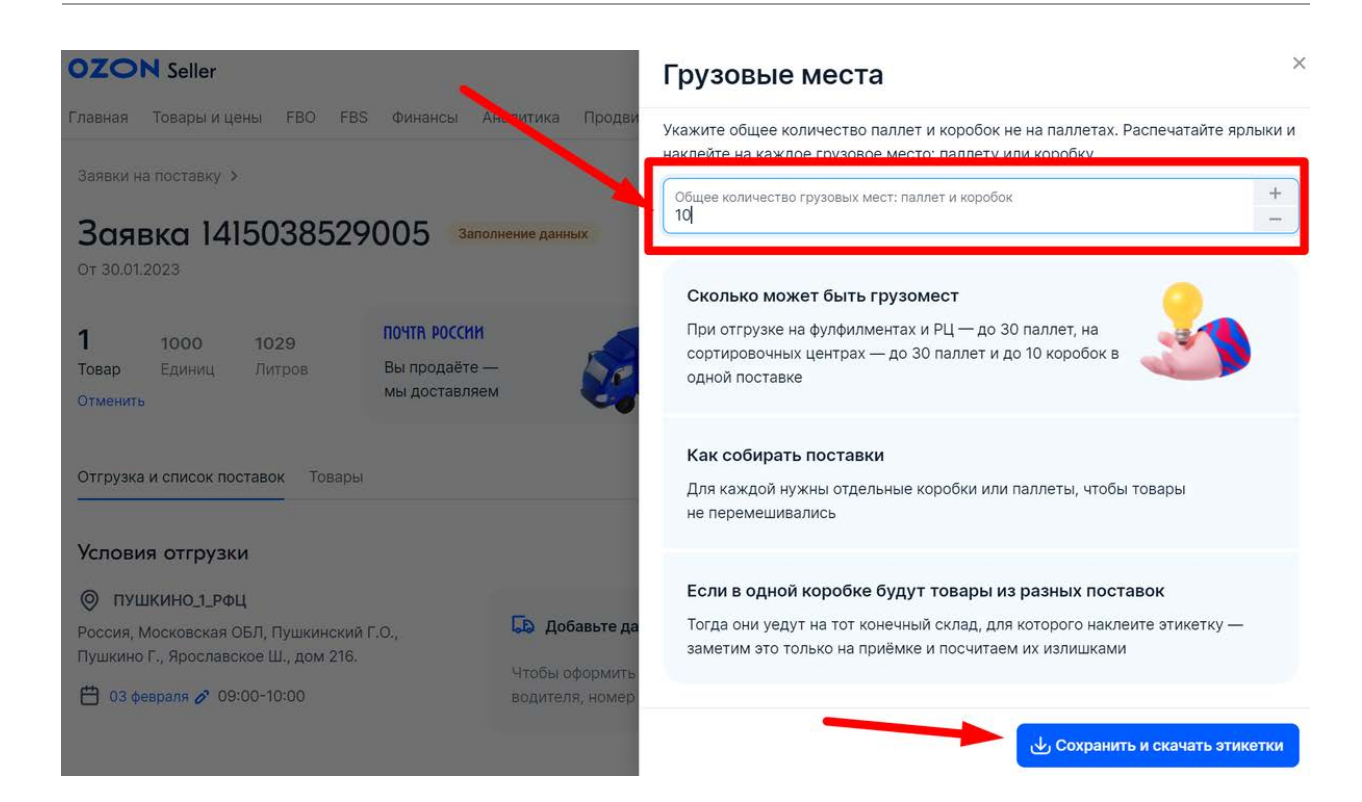

Каждый ярлык соответствует одному грузовому месту. На какой бумаге и какого размера печатать ярлык, значения не имеет.

Мы печатаем на обычном лазерном принтере на А4

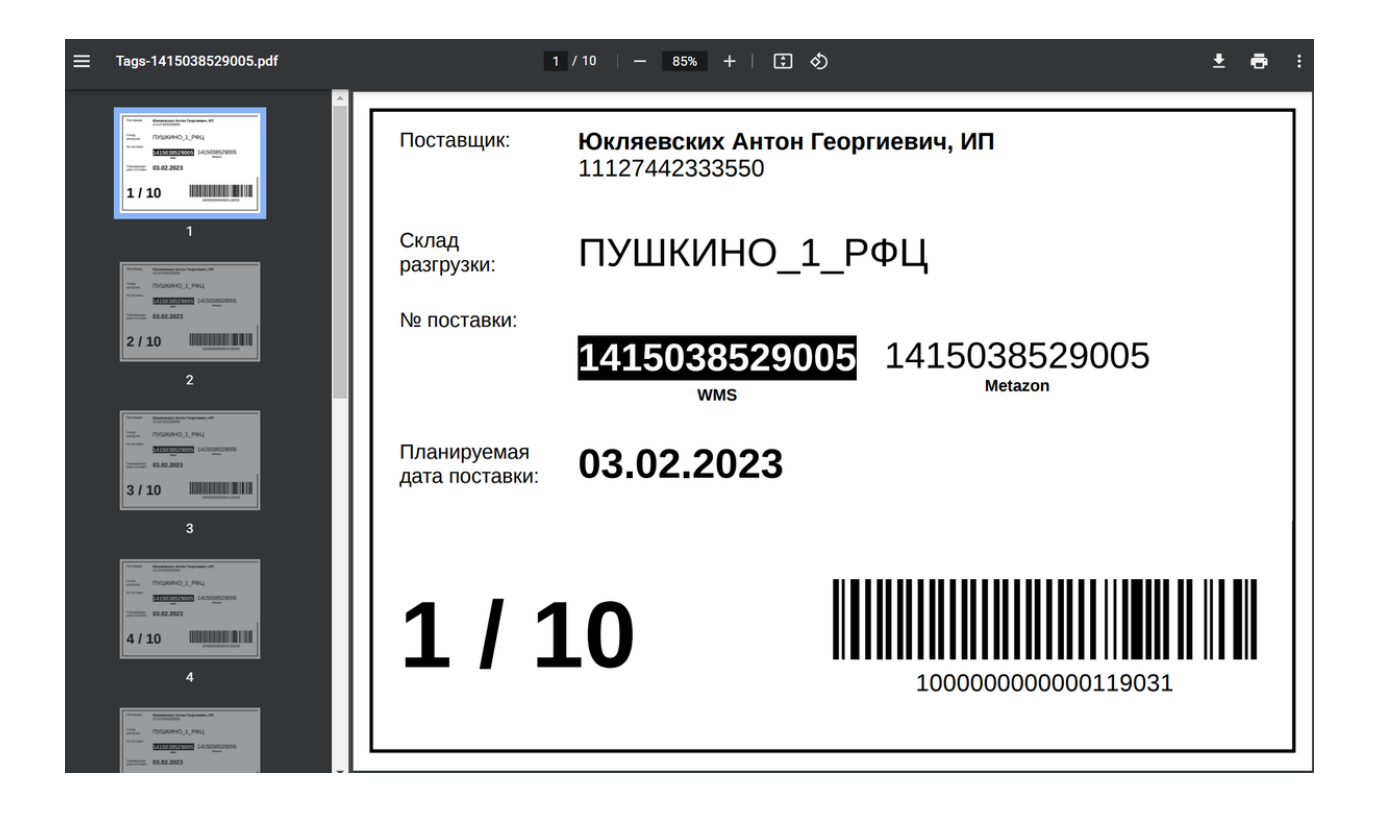

Данные автомобиля указанные в заявке не является пропуском для заезда на территорию складского комплекса.

Водитель сообщает их в диспетчерской, после чего ему назначают время и ворота для сдачи поставки.

Иногда, в зависимости от склада, водителю нужно сначала самостоятельно оформить пропуск для заезда на территорию складского комплекса, по паспорту и документам на машину. А потом уже на территории комплекса найти диспетчерскую.

Условия заезда и приемки для всех складов разные. Здесь актуальный список складов, схемы проезда, время работы, телефон диспетчера и условия приемки.

Если сомневаетесь, позвоните заранее и уточните.

https://seller-edu.ozon.ru/fbo...

#### Карта территории:

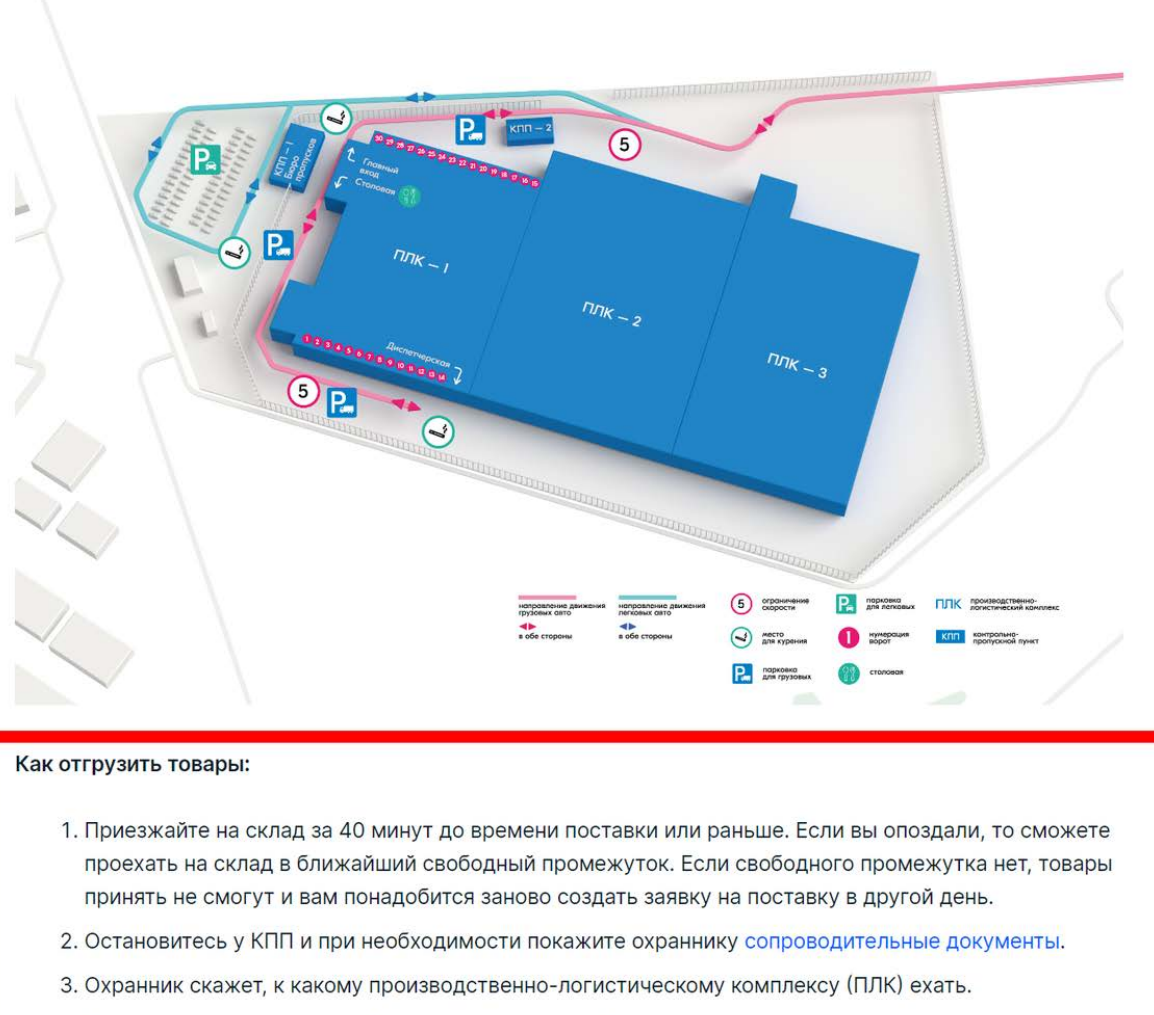

- 4. Остановитесь у нужного ПЛК и отгрузите товары. Если вы привезли товар в коробках, сложите их на палеты самостоятельно.
- 5. Дождитесь, пока сотрудник склада распишется в сопроводительных документах. Заберите себе один экземпляр.
- 6. Если нужно, заберите палеты.
- 7. Освободите ворота.

#### Оформление поставки через вРЦ

Прежде чем создавать поставку вРЦ, убедитесь что у вас создан собственный склад в этом разделе. На основание адреса созданного склад вам будут предложены СЦ для сдачи поставок. Заходим в лк, выбираем FBO – Заявки на поставку Выбираем создать заявку

|                |     |                         | Su                          | inmix   👻 🤯 🌮 🖓 分     |
|----------------|-----|-------------------------|-----------------------------|-----------------------|
|                |     |                         | Поставить                   | на конкретный склад 🔷 |
|                | 96% | Отмены поставок вовремя |                             | Поставить через вРЦ   |
|                |     |                         |                             | Скачать отчёт         |
| Точка отгрузки |     | Поставки                | <b>Товары</b><br>Количество | Дата создания ↑↓      |
| Не выбрана     |     | 1                       | <b>0</b><br>0               | 16.09.2022            |
| Не выбрана     |     | 1                       | 0                           | 15.09.2022            |

Теперь перед тем, как создать заявку появилось новое требование: создать склад, откуда повезут товар, чтобы подобрать ближайшие точки для принятия поставки. Выбираем ваш склад или создаем новый и нажимаем далее.

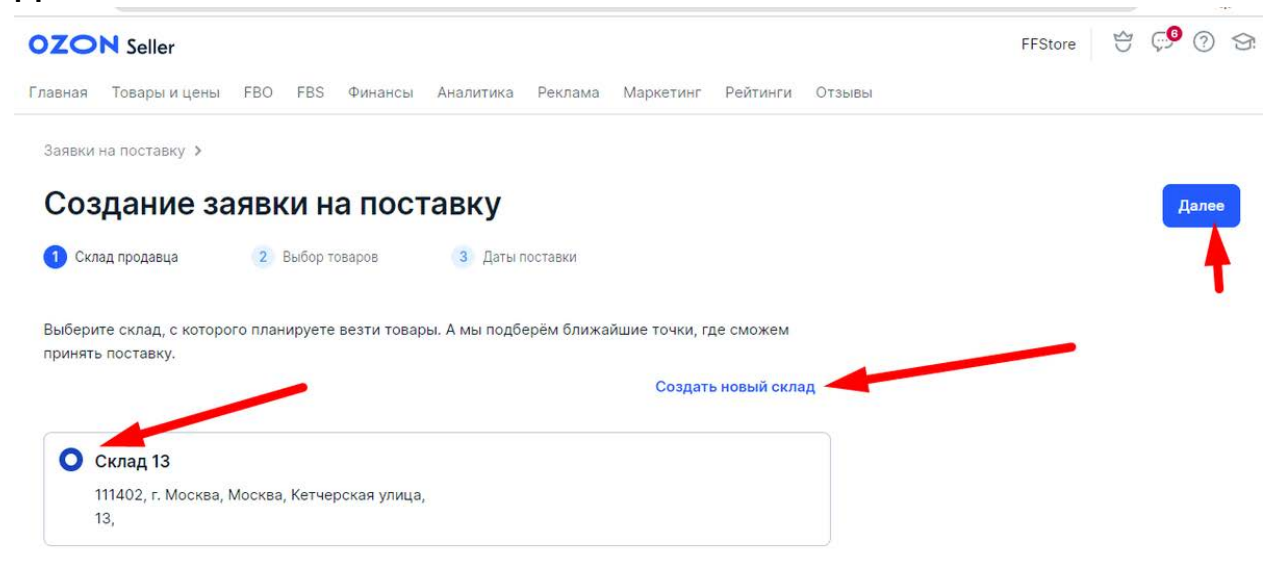

Добавляем товары вручную или через XLS. Здесь точно так же у товаров подсвечивается причина, почему товар не может быть добавлен в поставку.

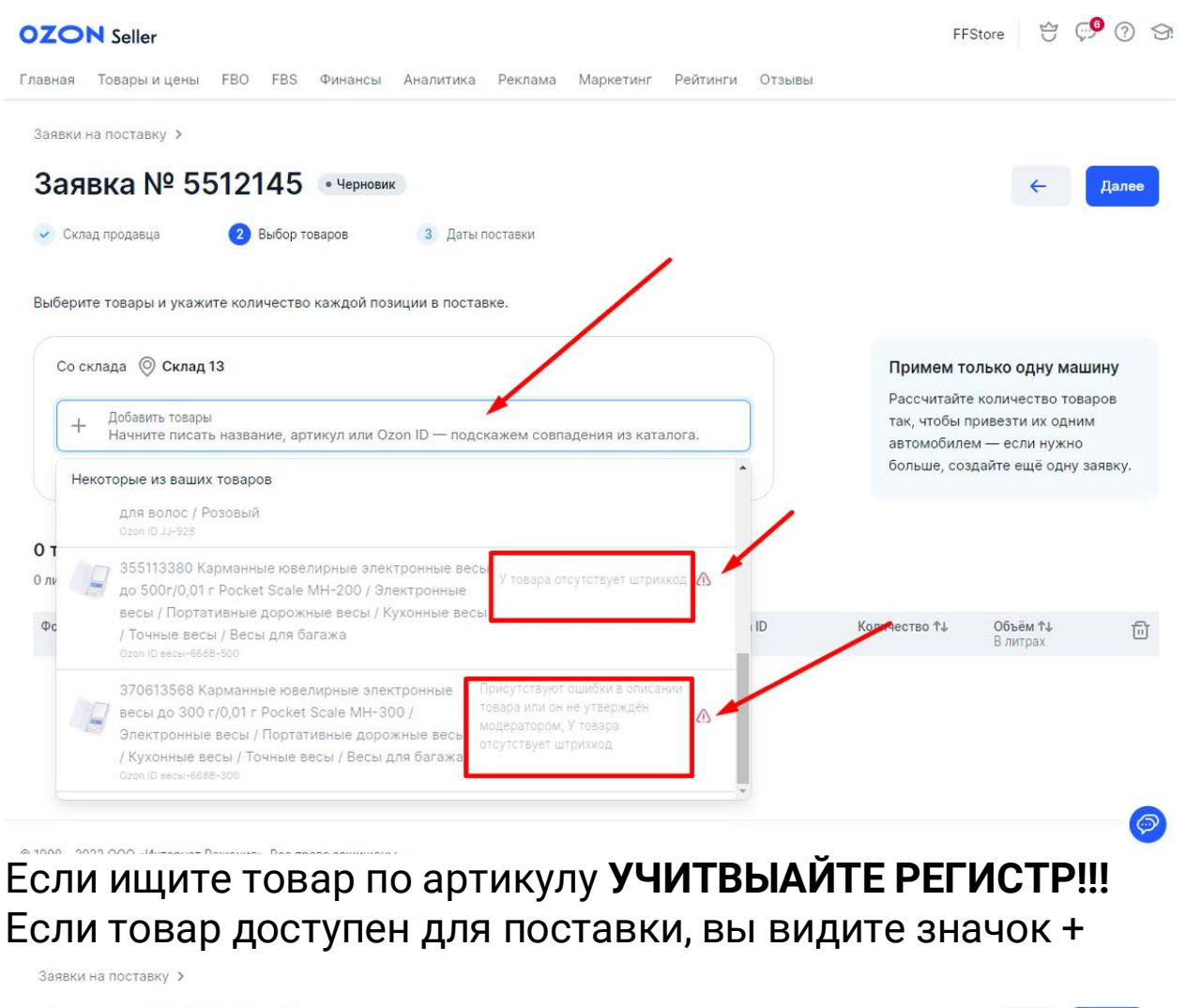

| Заявка № 5512145 •черновик                                                                                                    | <i>←</i> Далее                                                                             |
|----------------------------------------------------------------------------------------------------|--------------------------------------------------------------------------------------------|
| 😪 Склад продавца 😢 Выбор товаров 3 Даты поставки                                                                                                    |                                                                                            |
| Выберите товары и укажите количество каждой позиции в поставке.                                                                                                    |                                                                                            |
| Со склада 🔘 Склад 13                                                                                                    | Примем только одну машину                                                                  |
| + Добавить товары<br>ВNA0012 ×                                                                                                    | Рассчитайте количество товаров<br>так, чтобы привезти их одним<br>автомобилем — если нужно |
| Найден 1 товар Добавить все найденные                                                                                                    | больше, создайте ещё одну заявку.                                                          |
| от Соверси и соверсиональное патчи с экстрактом золотого османтуса для области вокруг глаз 80шт 80г / Увлажняющие патчи с лепестками / Питательные восстанавливающие патчи от темных кругов / Патчи от отеков и пигментации / Лифтинг патчи маска для глаз / Патчи от морщин |                                                                                            |
| Φc Ozon ID BNA0012                                                                                                    | и Количество ↑↓ Объём ↑↓ Ш<br>В литрах                                                     |
| Нет записей                                                                                                    |                                                                                            |

Выбираем товар, проставляем нужное количество, "далее"

| Зая    | вка № 5512145 • Черновик                                                                                                    |                                                     |               |                                          | +                                                         | Далее     |
|--------|----------------------------------------------------------------------------------------------------|-----------------------------------------------------|---------------|------------------------------------------|-----------------------------------------------------------|-----------|
| 🗸 Скла | ад продавца 2 Выбор товаров 3 Да                                                                                                    | ты поставки                                         |               |                                          |                                                           | 1         |
| ыберит | те товары и укажите количество каждой позиции в по                                                                                                    | ставке.                                             |               |                                          |                                                           |           |
| Co ci  | клада 💿 Склад 13                                                                                                    |                                                     |               | Примем то                                | олько одну маш                                            | іину      |
| +      | Добавить товары<br>ВNA0012                                                                                                    |                                                     |               | Рассчитайт<br>так, чтобы г<br>автомобиле | е количество това<br>привезти их одним<br>ем — если нужно | аров<br>И |
|        |                                                                                                    | Загрузить и                                         | з XLS-файла 🐱 | больше, соз                              | здайте ещё одну з                                         | аявку.    |
| товај  | р 12 единиц                                                                                                    |                                                     |               |                                          |                                                           |           |
| литра  |                                                                                                    |                                                     |               |                                          | 1                                                         |           |
| Qnd    | риск по названию, артикулу или Ozon ID                                                                                                    |                                                     |               |                                          | 1                                                         |           |
| Фото   | Название товара ↑↓                                                                                                    | Артикул                                             | Ozon ID       | Количество †↓                            | <b>Объём ↑↓</b><br>В литрах                               | Ē         |
|        | Веопа Тканевые патчи с экстрактом золотого осман<br>области вокруг глаз 80шт 80г / Увлажняющие патчи<br>Питательные восстанавливающие патчи от темных к | тусадля<br>с лепестками /<br>кругов / Патчи ВNA0012 | 610898430     | 12 +                                     | 4                                                         | 6         |

S Финансы Аналитика Реклама Маркетинг Рейтинги Отзывы

Обратите внимание, на следующем шаге мы выбираем интервал в который мы может сделать поставку. Интервал можно выбрать от 1 дня до 55 дней.

На основание выбранного интервала вам предложат склад для поставки.

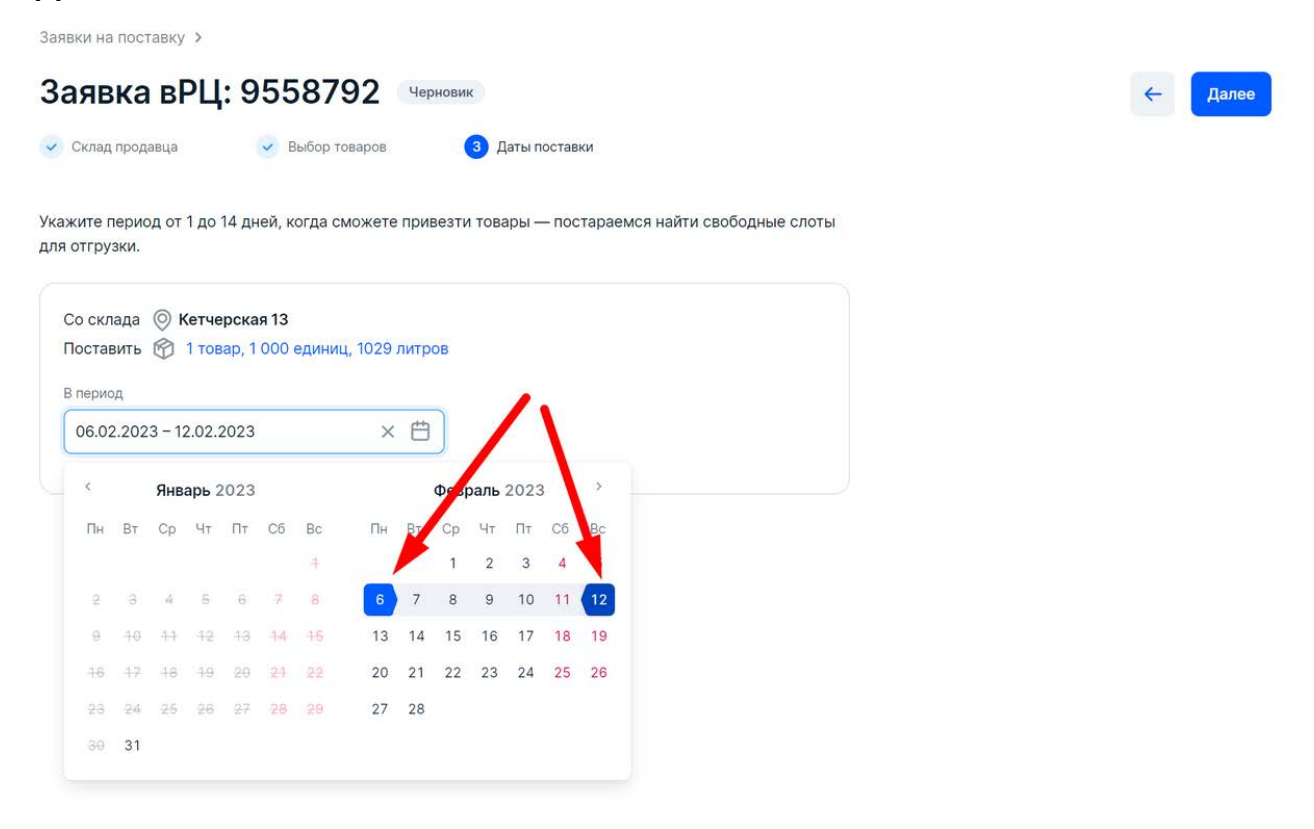

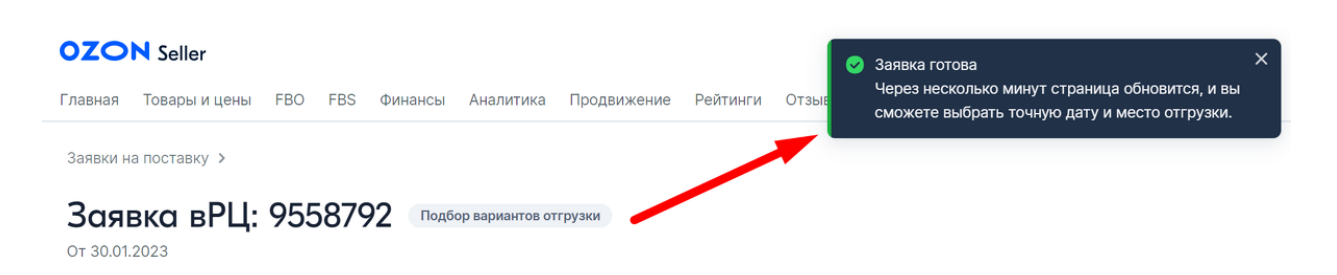

У вас появляется выбор доступных пунктов для данной даты, на выбор вам отводится 1 час.

Если вас не устраивают данные пункты, попробуйте создать заявку заново и выбрать другой интервал.

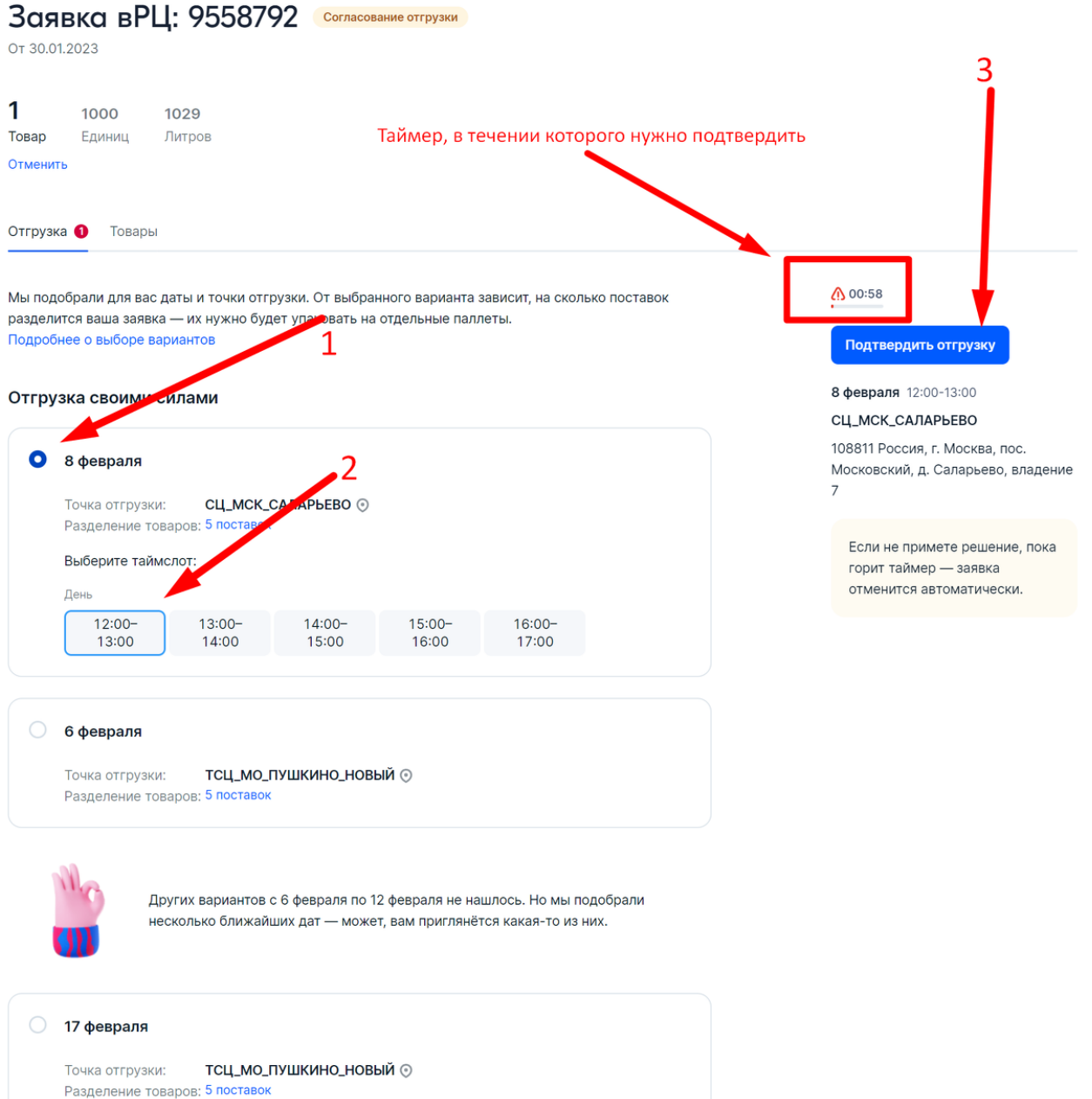

# Если вы не успеете выбрать за отведенное время пункт отгрузки. Заявка автоматически закроется.

| Заявки            | на поставку 🗲                                                                                                    |              |           |               |                        |
|-------------------|----------------------------------------------------------------------------------------------------|--------------|-----------|---------------|------------------------|
| Зая<br>от 06.04   | <b>вка № 5512399</b><br><sup>8.2022</sup>                                                                                                    | • Просрочено |           |               |                        |
| <b>1</b><br>Товар | <b>1000 319</b><br>Единиц Литров                                                                                                    |              |           |               |                        |
| Товар             | ы в заявке                                                                                                    |              |           |               | Скачать товары в XLS 🕁 |
| Qn                | оиск по названию, артикулу или                                                                                                    | 1 Ozon ID    |           |               |                        |
| Фото              | Название товара †↓                                                                                                    | Артикул      | Ozon ID   | Количество †↓ | Объём<br>В литрах †↓   |
|                   | Веопа Тканевые патчи с<br>экстрактом золотого<br>османтуса для области<br>вокруг глаз 80шт 80г /<br>Увлажняющие патчи с<br>лепестками / Питательные<br>восстанаяливающие патчи<br>от темных кругов / Патчи от<br>отеков и пигментации /<br>Лифтинг патчи маска для<br>глаз / Патчи от морщин | BNA0012      | 610898430 | 1000          | 319                    |

#### Просроченные заявки попадают в архив.

| Главная   | Товары и цены     | FBO      | FBS    | Финансы     | Аналитика Реклама Мар                         | жет <mark>и</mark> нг Рейтинги От | зывы               |                             |                  |
|-----------|-------------------|----------|--------|-------------|-----------------------------------------------|-----------------------------------|--------------------|-----------------------------|------------------|
| Заяв      | ки на по          | осто     | вку    |             |                                               |                                   |                    | +                           | Создать заявку   |
| Постав    | зки без опозданиі | 1        |        | 75%         | Точность заявок                               | 98%                               | Отмены поставок во | овремя                      | 67%              |
| Тодсчёт п | юказателей запус  | цен в те | стовом | режиме и н  | е влияет на вашу работу. <mark>Что т</mark> а | акое Оценка работы по FI          | ВО Скачать отчёт   |                             |                  |
| Новые     | Подготовка к пос  | тавкам   | Трана  | вити приёмн | ка Подтверждение актов                        | Архив                             |                    | Ο Πα                        | жазать отменённы |
| Номер 🔍   | Ста               | гус      | 1      |             | Дата поставки<br>Таймслот                     | Точка отгрузки                    | Поставки           | <b>Товары</b><br>Количество | Дата создания †↓ |
|           | •                 | Inocnove | но     |             |                                               | Не выбрана                        | 1                  | 1                           | 06.08.2022       |

В первом примере у нас был выбран склад который размещается в городе Москва в ВАО - Озон нам предложил ближайшие к нашему складу СЦ, которые так же располагаются в ВАО. Сейчас изменим местоположение нашего склада на г. Пермь. Заявки на поставку ゝ

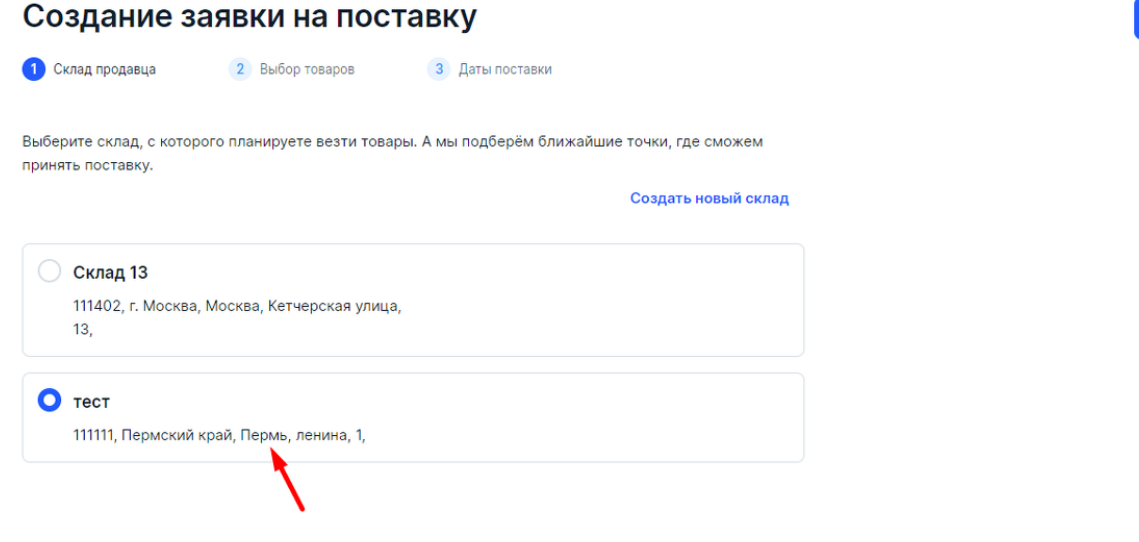

В этом случае нам предлагают сделать поставки на СЦ в Ижевск, Н.Тагил и Пермь. При этом в Ижевск 1 поставкой, а в Н.Тагил и Пермь, поставку нужно разделить на 3 (об этом чуть ниже).

| Заявка № 5513075 •Согласование отгрузки<br>от 06.08.2022                                                                                                    |                                                                                           |
|----------------------------------------------------------------------------------------------------|-------------------------------------------------------------------------------------------|
| 1 20 7<br>Говар Единиц Литров<br>Отменить                                                                                                    |                                                                                           |
| тгрузка 🔮 Товары                                                                                                    |                                                                                           |
| /словия отгрузки                                                                                                    | 00:59                                                                                     |
| Лы подобрали для вас даты и точки отгрузки. От выбранного варианта зависит, на сколько поставок<br>азделится ваша заявка — их нужно будет упаковать на отдельные паллеты. Как устроены поставки | <ul> <li>Выберите дату и точку отгрузки</li> <li>Если не примете решение, пока</li> </ul> |
| О 8 августа<br>Точка отгрузки: СЦ_ИЖЕВСК_ПОЙМА ⊙<br>Разделение товаров: 1 поставка                                                                                                    | горит таймер — заявка<br>отменится автоматически.                                         |
| 8 августа                                                                                                    |                                                                                           |
| Точка отгрузки: СЦ_НИЖНИЙ_ТАГИЛ_ВОСТОЧНОЕ ⊙<br>Разделение товаров: 3 поставки                                                                                                    |                                                                                           |
| 8 августа                                                                                                    |                                                                                           |
| Точка отгрузки: СЦ_ПЕРМЬ_АЭЛИТА ()<br>Разделение товаров: 3 поставки                                                                                                    |                                                                                           |

Вы видите, что каждая поставка разбилась на несколько мелких поставок.

Это "новая" (с 2022г) система автоматического распределения товаров по региональным складам.

Далее

В отличие от кросс-докинга эта услуга бесплатная (как бы ее уже учли в стоимости логистики) Если кликнуть по цифре с поставками, справа откроется окно где будет указано на сколько частей вам нужно разбить созданную поставку и на какие склады они поедут.

Склады хранения будут разные - в зависимости от СЦ, куда сдаете.

В нашем примере поставки распределились так :

- из Ижевска все поедет только на склад в Казань.
- Н.Тагил Казань, Екатеринбург, Новосибирск
- Пермь Новосибирск, Самара, Екатеринбург

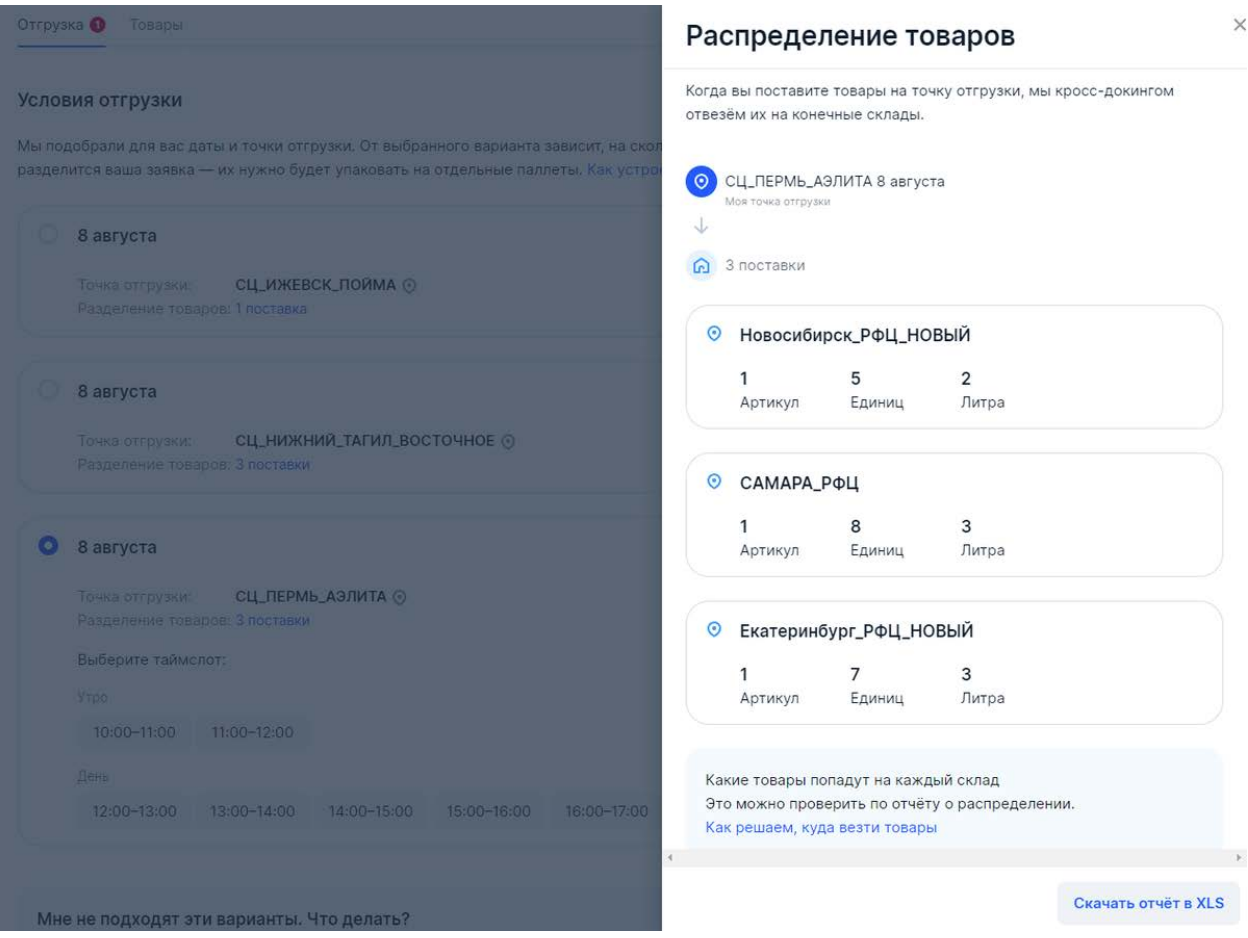

После создания статус заявки становиться "**Бронирование времени**", обновите страницу и заявка перескочит в раздел "Подготовка к поставкам"

| тлавная товары и    | цены гво гвз финансы             | Аналитика продвижение п                     | Реитинги Отзывы        |                   |                             |                  |
|---------------------|----------------------------------|---------------------------------------------|------------------------|-------------------|-----------------------------|------------------|
| Заявки нс           | а поставку                       |                                             |                        |                   | Поставити                   | ь через вРЦ 🗸 🗸  |
| Поставки без опоз   | зданий 🕒                         | Точность заявок                             | Θ                      | Отмены поставок в | зовремя                     | Θ                |
| Подсчёт показателей | і запущен в тестовом режиме и не | влияет на вашу работу. <mark>Что так</mark> | ое Оценка работы по FE | 80                |                             | Скачать отчёт    |
| Новые Подготовка    | к поставкам Транзит и приёмк     | а Подтверждение актов Ар                    | ХИВ                    |                   |                             |                  |
|                     |                                  | 1                                           |                        |                   |                             |                  |
| Номер заявки Q      | Статус                           | Дата поставки<br>Таймслот                   | Точка отгрузки         | Поставки          | <b>Товары</b><br>Количество | Дата создания ↑↓ |
| вРЦ: 9558792        | Бронирование времени             |                                             | Не выбрана             | 1                 | 1<br>1000                   | 30.01.2023       |

# И ждем пока у заявки не изменится статус

| на                    |                                |               |                                  |                         |                 |                             |                  |
|-----------------------|--------------------------------|---------------|----------------------------------|-------------------------|-----------------|-----------------------------|------------------|
| Заявки на             | поставку                       |               |                                  |                         |                 | Поставить                   | через вРЦ 🗸      |
| Поставки без опозд    | даний -                        | Точность з    | аявок                            | - O1                    | мены поставок в | овремя                      | •                |
| Подсчёт показателей з | запущен в тестовом режиме и не | влияет на вац | лу работу. <mark>Что так</mark>  | ре Оценка работы по FBO |                 |                             | Скачать отчёт    |
| Новые Подготовка к    | к поставкам Транзит и приёмка  | а Подтверж    | дение актов Ар                   | КИВ                     |                 |                             |                  |
| Номер заявки Q        | Статус                         |               | <b>Дата поставки</b><br>Таймслот | Точка отгрузки          | Поставки        | <b>Товары</b><br>Количество | Дата создания ↑↓ |
| вРЦ: 9558792          | Заполнение данных              | 🕔 8 дней      | <b>08.02.2023</b><br>12:00-13:00 | ⊙ СЦ_МСК_САЛАРЬЕВО      | 5               | <mark>1</mark><br>1000      | 30.01.2023       |
| 1415038529005         | Готово к отгрузке              |               | <b>03.02.2023</b><br>09:00-10:00 | ⊙ ПУШКИНО_1_РФЦ         | 1               | <b>1</b><br>1000            | 30.01.2023       |
| 49065586              | Готово к отгрузке              |               | <b>08.08.2022</b><br>08:00-09:00 | ⊙ ТВЕРЬ_РФЦ             | 1               | <b>1</b><br>12              | 06.08.2022       |

| OT 06.08.2022                                                                                                    |                                                                                                    |                                                                                                    |                                                                                                    |
|----------------------------------------------------------------------------------------------------|----------------------------------------------------------------------------------------------------|----------------------------------------------------------------------------------------------------|----------------------------------------------------------------------------------------------------|
| Товар Единиц Литров                                                                                                    |                                                                                                    |                                                                                                    |                                                                                                    |
| Отменить                                                                                                    |                                                                                                    |                                                                                                    |                                                                                                    |
| Отгрузка и список поставок Товары                                                                                                    |                                                                                                    |                                                                                                    |                                                                                                    |
| Условия отгрузки                                                                                                    |                                                                                                    | © 1                                                                                                   | день                                                                                                    |
| ◎ СЦ_ПЕРМЬ_АЭЛИТА                                                                                                    |                                                                                                    | Оста                                                                                                  | лось несколько шагов, чтобы                                                                                |
| 614058 Россия, край Пермский, г. Пермь, ул.                                                                                                    | 🛵 Добавьте данные автомобиля                                                                                                    | заве<br>заяв                                                                                          | ошить подготовку по<br>ке №5513075                                                                         |
| деревоооделочная, д. 6а № 08 августа 11:00-12:00                                                                                                    | Чтобы оформить пропуск, нужны контакты<br>водителя, номер и марка машины                                                                                                    | • 2                                                                                                   | /кажите количество грузомест                                                                               |
| Мои поставки                                                                                                    |                                                                                                    | • )                                                                                                   | Добавьте данные автомобиля                                                                                 |
| Мы разделили ваши товары на несколько пост<br>грузовыми местами. Как правильно собирать г                                                                                                    | гавок — каждую нужно комплектовать отдельными<br>поставки                                                                                                    |                                                                                                    |                                                                                                    |
| ID: 1255299797005 • Заполнение данных                                                                                                    |                                                                                                    |                                                                                                    |                                                                                                    |
|                                                                                                    |                                                                                                    |                                                                                                    |                                                                                                    |
| Поставка 49066796                                                                                                    | • Укажите количество грузомест                                                                                                    |                                                                                                    |                                                                                                    |
| <ul> <li>Поставка 49066796</li> <li>1</li> <li>7</li> <li>3</li> </ul>                                                                                                    | <ul> <li>Укажите количество грузомест</li> <li>На складе приёмка идёт по количеству</li> <li>слизовых маст</li> </ul>                                                                                                    |                                                                                                    | ODOMU PROTU                                                                                                |
| Поставка 49066796<br>1 7 3<br>АЛЕЕ ВСЕ ТАК ЖЕ И<br>ННЫЕ АВТОМОБИ.<br>ЯВКА № 5513075 • Заполн<br>ИС.2022                                                                                                    | В Укажите количество грузомест<br>На складе приёмка идёт по количеству<br>Как и в оформлен<br>ля и водителя.<br>вние данных<br>Чтобы офор                                                                                                    | IИИ ПО-СТ<br>е автомобиля<br>мить пропуск на точку о                                                  | арому. Вводи<br>я<br>тгрузки, нужны контакты водителя, но                                                  |
| Поставка 49066796<br>1 7 3<br>АЛЕЕ ВСЕ ТАК ЖЕ И<br>ННЫЕ АВТОМОБИ.<br>ЯВКА № 5513075 Заполн<br>.08.2022<br>20 7                                                                                                    | В Укажите количество грузомест<br>На складе приёмка идёт по количеству<br>Как и в оформлен<br>ля и водителя.<br>екие данных<br>Манны<br>Чтобы офор<br>и марка ман                                                                                                    | IИИ ПО-СТ<br>е автомобиля<br>мить пропуск на точку о<br>ины.                                          | арому. Вводи<br>я<br>тгрузки, нужны контакты водителя, не                                                  |
| Поставка 49066796       1     7     3       алее все так же п       нные автомоби.       явка № 5513075     Заполи       .08.2022       20     7       Единиц     Литров                                                                                                    | В Укажите количество грузомест<br>На складе приёмка идёт по количеству<br>КАК И В ОФОРМЛЕН<br>ЛЯ И ВОДИТЕЛЯ.<br>ВИЛЕ Данны<br>Чтобы офор<br>и марка мац<br>Автомой                                                                                                    | IИИ ПО-СТ<br>е автомобиля<br>мить пропуск на точку о<br>иины.                                         | арому. Вводи<br>я<br>тгрузки, нужны контакты водителя, но                                                  |
| Поставка 49066796       1     7     3       Алее все так же положите       Алее все так же положите       Вка № 5513075       Заполи       10.2022                                                                                                    | Кажите количество грузомест<br>На складе приёмка идёт по количеству<br>Как и в оформлен-<br>ля и водителя.<br>ение данных<br>Марка маш<br>Номер авт                                                                                                    | IИИ ПО-СТ<br>е автомобиля<br>мить пропуск на точку о<br>јины.<br>биль<br>рмобиля                      | арому. Вводи<br>я<br>тгрузки, нужны контакты водителя, но<br>Марка и модель                                |
| Поставка 49066796       1     7     3       АЛЕЕЕ ВСЕ ТАК ЖЕ І       ННЫЕ АВТОМОБИ.       ЯВКА № 5513075     • Заполи       .08.2022       20     7       Единиц     Литров       ить       зка и список поставок     Товары                                                                                   | В Укажите количество грузомест<br>На складе приёмка идёт по количеству<br>Как и в оформлен<br>ля и водителя.<br>Вине данных<br>Чтобы офор<br>и марка маш<br>Нобы офор<br>и марка маш                                                                                                    | I/// ПО-СТ<br>е автомобиля<br>мить пропуск на точку о<br>имны.<br>Биль<br>омобиля<br>а 000 АА   000   | арому. Вводи<br>я<br>тгрузки, нужны контакты водителя, но<br>Марка и модель                                |
| Поставка 49066796       1     7     3       алее все так же п       нные автомоби.       явка № 5513075     Заполн       ить       зка и список поставок     Товары                                                                                                    | Кажите количество грузомест<br>На складе приёмка идёт по количеству<br>Как и в оформлен-<br>ля и водителя.<br>Сиче данны<br>Чтобы офор<br>и марка маш<br>Марка маш<br>Водитель                                                                                                    | IUUU ПО-СТ<br>е автомобиля<br>мить пропуск на точку о<br>имны.<br>Биль<br>омобиля<br>с А 000 АА   000 | арому. Вводи<br>я<br>тгрузки, нужны контакты водителя, но<br><sup>Марка</sup> и модель<br>Телефон водителя |
| Поставка 49066796       1     7     3       алее все так же и поставка как и список поставок     Заполн       1     7     3       алее все так же и список поставок     Заполн       зка и список поставок     Товары                                                                                          | Кажите количество грузомест<br>На складе приёмка идёт по количеству<br>Как и в оформлен-<br>ля и водитель<br>Фанны<br>Чтобы офор<br>и марка маш<br>Водитель                                                                                                    | IUUU ПО-СТ<br>е автомобиля<br>мить пропуск на точку о<br>јины.<br>Биль<br>омобиля<br>А 000 АА   000   | арому. Вводи<br>я<br>тгрузки, нужны контакты водителя, но<br>Марка и модель<br>Телефон водителя            |
| Поставка 49066796     1 7 3     АЛЕЕЕ ВСЕ ТАК ЖЕ П     АЛЕЕ ВСЕ ТАК ЖЕ П     ННЫЕ АВТОМОБИ.      ЯВКО № 5513075 Заполн      ОВ.2022     20 7     Единиц Литров  ить  вка и список поставок Товары  вия отгрузки  сц_ПЕРМЬ_АЭЛИТА  8 Россия, край Пермский, г. Пермь, уп.                                       | Кажите количество грузомест<br>На складе приёмка идёт по количество<br>КАКК И В ОФОРМЛЕН<br>КАК И В ОФОРМЛЕН<br>В ОДИНИИ<br>С Добавьте данные автом                                                                                                    | IUUU ПО-СТ<br>е автомобиля<br>мить пропуск на точку о<br>ины.<br>Биль<br>эмобиля<br>А 000 АА   000    | арому. Вводи<br>я<br>тгрузки, нужны контакты водителя, но<br>Марка и модель<br>Телефон водителя            |
| Поставка 49066796     1 7 3     алее ВСе Так же п     нные автомоби.     явка № 5513075 • Заполн     .08,2022     20 7     Единиц Литров     ить     зка и список поставок Товары     ниче список поставок Товары     в Россия, край Пермский, г. Пермь, ул.     кообделочная, д. 6а     в августа 11:00-12:00 | Кажите количество грузомест<br>На складе приёмка идёт по количеству<br>Как и в оформален-<br>ля и водителя<br>Итобы оформален-<br>На складе приёмка идёт по количеству<br>Мак и в оформален-<br>На складе приёмка идёт по количеству<br>Мак и в оформален-<br>На складе приёмка идёт по количеству<br>Мак и в оформален-<br>Вадитель<br>Водитель<br>Совет для | IUUU ПО-СТ<br>е автомобиля<br>мить пропуск на точку о<br>инны.<br>Биль<br>омобиля<br>А 000 АА   000   | арому. Вводи<br>я<br>тгрузки, нужны контакты водителя, но<br>Марка и модель<br>Телефон водителя            |

Для каждой **подпоставки** вводим количество коробок или паллетов.

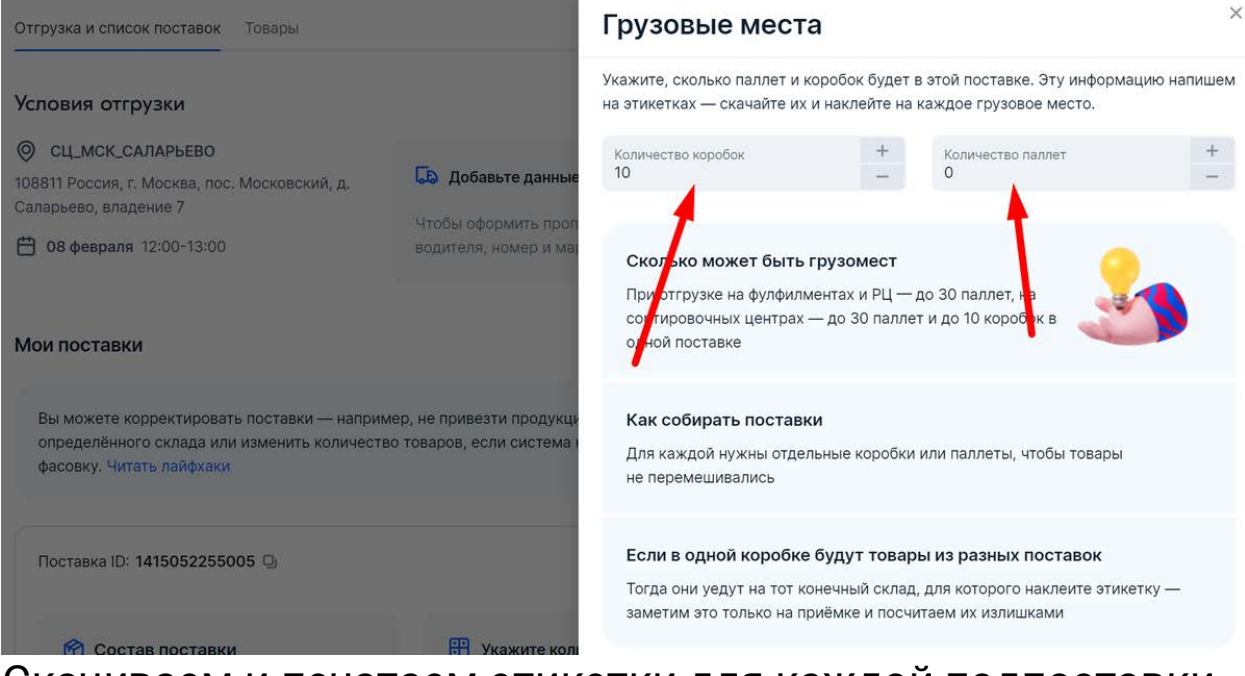

Скачиваем и печатаем этикетки для каждой подпоставки. На этикетке указан СЦ, куда вы сдаете, склад хранения и количество мест на этот склад.

#### Этикетка отличается от этикетки из поставки по-старому

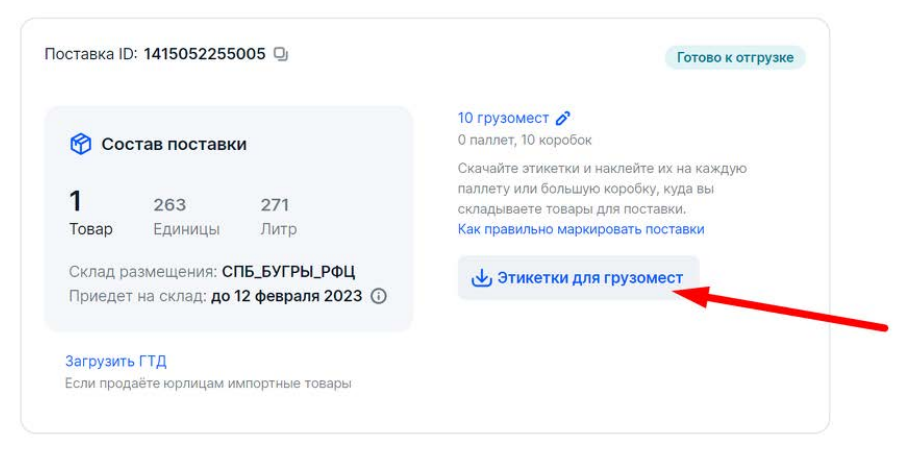

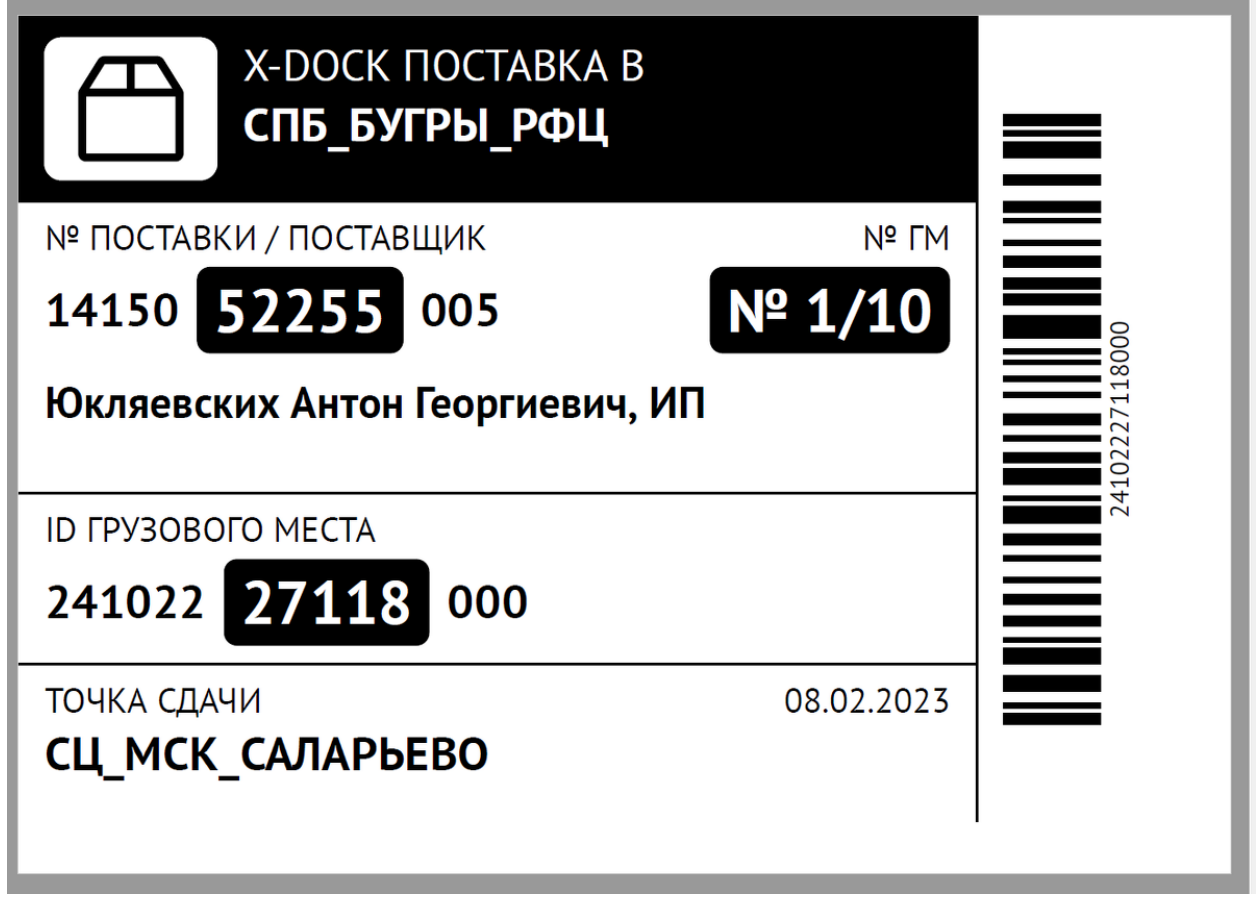

Что бы узнать сколько и какие товары упаковать на каждый склад во вкладке Товары скачайте xls файл и посмотрите сколько единиц упаковать на какой склад.

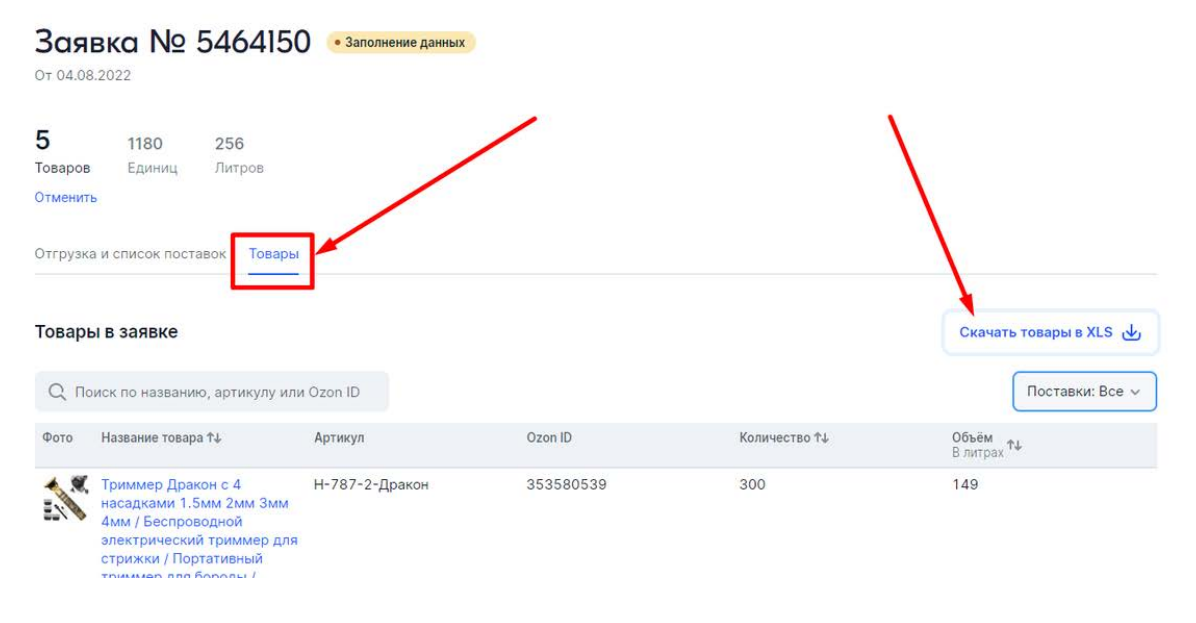

| Номер поставки | L  | Склад хранения      | DzonID    | Артикул        | Наименование товара              | В поставке (шт.) | Объем (л.) |
|----------------|----|---------------------|-----------|----------------|----------------------------------|------------------|------------|
| 49028267       | П  | Санкт_Петербург_РФЦ | 353580539 | Н-787-2-Дракон | Триммер Дракон с 4 насадкам      | 26               | 13         |
| 49028267       |    | Санкт_Петербург_РФЦ | 353580978 | M160601        | Маска-бандаж для коррекции       | 33               | 4          |
| 49028267       |    | Санкт_Петербург_РФЦ | 353582574 | ClipLens       | Фишай Universal Clip Lens / Уни  | 35               | 13         |
| 49028267       |    | Санкт_Петербург_РФЦ | 408567923 | 70442-03SN     | Kiss Beauty Блеск-бальзам пла    | 45               | 1          |
| 49028267       |    | Санкт_Петербург_РФЦ | 529028809 | 70742-03       | Kiss Beauty Набор блесков для    | 37               | 1          |
| 49028263       | П  | Казань_РФЦ_НОВЫИ    | 353580539 | Н-787-2-Дракон | Триммер Дракон с 4 насадкам      | 23               | 12         |
| 49028263       | П  | Казань_РФЦ_НОВЫЙ    | 353580978 | M160601        | Маска-бандаж для коррекции       | 28               | 4          |
| 49028263       | П  | Казань_РФЦ_НОВЫЙ    | 353582574 | ClipLens       | Фишай Universal Clip Lens / Уни  | 29               | 11         |
| 49028263       | П  | Казань РФЦ НОВЫЙ    | 408567923 | 70442-03SN     | Kiss Beauty Блеск-бальзам пла    | 45               | 1          |
| 49028263       | 11 | казань_РФЦ_НОВЫИ    | 529028809 | /0742-03       | кізз веацту набор олесков для    | 32               | 1          |
| 49028264       | П  | Новосибирск_РФЦ_НОВ | 353580539 | Н-787-2-Дракон | Триммер Дракон с 4 насадкам      | 22               | 11         |
| 49028264       | П  | Новосибирск РФЦ НОВ | 353580978 | M160601        | Маска-бандаж для коррекции       | 5                | 1          |
| 49028264       | П  | Новосибирск РФЦ НОВ | 353582574 | ClipLens       | Фишай Universal Clip Lens / Уни  | 23               | 9          |
| 49028264       | П  | Новосибирск_РФЦ_НОВ | 408567923 | 70442-03SN     | Kiss Beauty Блеск-бальзам пла    | 3                | 1          |
| 49028264       | Ц  |                     | 500000000 | 70742.02       | Kics Reputy Hopop Second And     | 2                | 1          |
| 49028265       | П  | ТВЕРЬ РФЦ           | 353580539 | Н-787-2-Дракон | Триммер Дракон с 4 насадкам      | 186              | 92         |
| 49028265       | П  | ТВЕРЬ РФЦ           | 353580978 | M160601        | Маска-бандаж для коррекции       | 99               | 12         |
| 49028265       | П  | ТВЕРЬ РФЦ           | 353582574 | ClipLens       | Фишай Universal Clip Lens / Уни  | 78               | 29         |
| 49028265       | П  | ТВЕРЬ РФЦ           | 408567923 | 70442-03SN     | Kiss Beauty Блеск-бальзам пла    | 148              | 3          |
| 49028265       | Ľ  |                     |           | /11/4/-05      | NISS DEAULY BAUGU U/JELKOB ////8 | 0/               | 2          |
| 49028266       | Г  | Ростов_на_Дону_РФЦ  | 353580539 | Н-787-2-Дракон | Триммер Дракон с 4 насадкамі     | 43               | 22         |
| 49028266       | T  | Ростов на Дону РФЦ  | 353580978 | M160601        | Маска-бандаж для коррекции       | 35               | 5          |
| 49028266       |    | Ростов на Дону РФЦ  | 353582574 | ClipLens       | Фишай Universal Clip Lens / Уни  | 35               | 13         |
| 49028266       | T  | Ростов_на_Дону_РФЦ  | 408567923 | 70442-03SN     | Kiss Beauty Блеск-бальзам пла    | 47               | 1          |
| 49028266       | ſ  | Ростов_на_Дону_РФЦ  | 529028809 | 70742-03       | Kiss Beauty Набор блесков для    | 33               | 1          |

#### Немного хитростей при оформлении поставки по новому

Если у вас в поставке 10-50 SKU и например на Хабаровск, каждого SKU нужно отгрузить по 1-2шт, то не нужно для каждого SKU делать отдельную коробку.

• Все SKU для каждого отдельного склада можно сложить в одну коробку

Если у вас поставка из 1000шт одного SKU разбилась на 990шт в Хоругвино и по 1-2шт. на другие склады.

- То коробки для других складов можно просто "забыть" и не сдать. (они перейдут в статус просрочено)
- Можно в эти города упаковать товаров больше чем рекомендовано. На приемке увидят излишки и внесут их. Бесплатно примут до 800шт излишков.

Статистика в вашем кабинете по поставкам FBO, на данный момент информативная. Никаких штрафов, если вы отвезли товары не на все рекомендованные склады,пока не предусмотрено. В случае если при оформление поставки используется ЭДО,то ничего "забывать" нельзя. Количество в поставке должно строго соответствовать документам загруженным через ЭДО.

| ы Аналитика Реклама Маркетинг       | Рейтинги Отзывы                                             |                                                                                          |                                                                                                    |  |  |
|-------------------------------------|-------------------------------------------------------------|------------------------------------------------------------------------------------------|----------------------------------------------------------------------------------------------------|--|--|
|                                     |                                                             |                                                                                          |                                                                                                    |  |  |
| Заявки на поставку + создать заявку |                                                             |                                                                                          |                                                                                                    |  |  |
| Точность заявок                     | 98% OTI                                                     | мены поставок вовремя                                                                    | 67%                                                                                                    |  |  |
|                                     | Точность заявок<br>1 не влияет на вашу работу. Что такое Оц | Точность заявок 98% От<br>1 не влияет на вашу работу. Что такое Оценка работы по FBO Ска | Точность заявок 98% Отмены поставок вовремя<br>1 не влияет на вашу работу. Что такое Оценка работы по FBO <b>Скачать отчёт</b> |  |  |

### Не забудьте промаркировать весь товар прежде чем упакуете его для поставки на FBO. Про маркировку писали в **уроке 2.3**

Как отменить заявку на поставку?

Переходим в раздел Подготовка к поставкам и кликаем по поставке, которую нужно удалить.

| Заявки на           | і поставку                  |               |                                  |                         |                   | Поставить                   | учерез вРЦ 🗸 🗸   |
|---------------------|-----------------------------|---------------|----------------------------------|-------------------------|-------------------|-----------------------------|------------------|
| Поставки без опоз   | аданий -                    | Точность з    | заявок                           | •                       | Отмены поставок і | зовремя                     | -                |
| Подсчёт показателей | запущен в тестовом режиме и | влияет на ваш | шу работу. <mark>Что так</mark>  | ое Оценка работы по FBO |                   |                             | Скачать отчёт    |
| Новые               | к поставкам Транзит и приём | ка Подтверж   | кдение актов Ар                  | ХИВ                     |                   |                             |                  |
| Номер заявки Q      | Статус                      |               | <b>Дата поставки</b><br>Таймслот | Точка отгрузки          | Поставки          | <b>Товары</b><br>Количество | Дата создания ↑↓ |
| вРЦ: 9558792        | Заполнение данных           | 🕔 8 дней      | <b>08.02.2023</b><br>12:00-13:00 | ⊙ СЦ_МСК_САЛАРЬЕВС      | ) 5               | 1<br>1000                   | 30.01.2023       |
| 1415038529005       | Готово к отгрузке           |               | 03.02.2023<br>09:00-10:00        | ⊙ ПУШКИНО_1_РФЦ         | 1                 | <b>1</b><br>1000            | 30.01.2023       |
| 49065586            | Готово к отгрузке           |               | <b>08.08.2022</b><br>08:00-09:00 | ⊙ ТВЕРЬ_РФЦ             | 1                 | 1<br>12                     | 06.08.2022       |

Нажимаем Отменить

Заявки на поставку ゝ

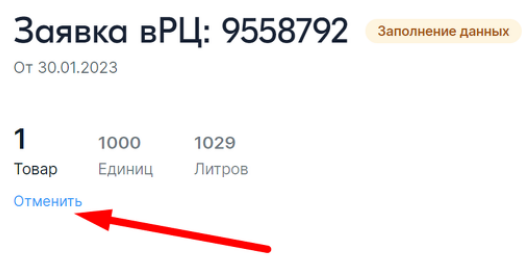

Отгрузка и список поставок Товары

#### Выбираем причину и отменяем

| Московский                                          |                                                                  | ×            | Осталось<br>завершит<br>заявке вР<br>Укажи<br>1/5<br>Доба |
|-----------------------------------------------------|------------------------------------------------------------------|--------------|-----------------------------------------------------------|
|                                                     | Заявка попадёт в архив<br>Расскажите, почему хотите её отменить: |              |                                                           |
| <ul> <li>БОСТАВКИ –</li> <li>ИЗМЕНИТЬ КС</li> </ul> | Заявка создана по ошибке                                         | ×            |                                                           |
| 1                                                   | Отменить заявку Оставить активной                                |              |                                                           |
| 05 🖸                                                | Готово                                                           | о к отгрузке |                                                           |

#### Причина ни на что не повлияет

### После поставки

После в разделах "Транзит и приемка" и "Подтверждение актов" вы можете отслеживать ваш отгруженные поставки товаров.

| Главная Товары и цены FBO FBS Финансы              | Аналитика продвижение                       | Реитинги Отзывы             |                            |                                 |
|----------------------------------------------------|---------------------------------------------|-----------------------------|----------------------------|---------------------------------|
| Заявки на поставку                                 |                                             |                             | Пост                       | авить через вРЦ 🗸 🗸             |
| Поставки без опозданий 97.9%                       | Точность заявок                             | 95.44% Отмень               | и поставок вовремя         | 64.75%                          |
| Подсчёт показателей запущен в тестовом режиме и не | влияет на вашу работу. Что так              | кое Оценка работы по FBO    |                            | Скачать отчёт                   |
| Новые Подготовка к поставкам Транзит и приёмка     | а Подтверждение актов Ар                    | ХИВ                         |                            |                                 |
| Номер заявки Q. Статус                             | <b>Дата поставки</b><br>Таймслот            | Точка отгрузки              | Поставки Товары<br>Количес | <b>Дата создания †↓</b><br>ство |
| вРЦ: 9338004 Приёмка на складе                     | <b>28.01.2023</b><br>13:00-14:00            | ⊙ ТСЦ_МО_ПУШКИНО_НОВЫЙ      | 4 3<br>550                 | 20.01.2023                      |
|                                                    |                                             |                             |                            |                                 |
|                                                    |                                             |                             |                            |                                 |
| Главная Товары и цены <b>FBO</b> FBS Финансы       | Аналитика Продвижение                       | <sup>2</sup> ейтинги Отзывы |                            |                                 |
| Заявки на поставку                                 |                                             |                             | Пост                       | тавить через вРЦ 🗸 🗸            |
| Поставки без опозданий 100%                        | Точность заявок                             | 100% Отмень                 | и поставок вовремя         | 54.25%                          |
| Подсчёт показателей запущен в тестовом режиме и не | влияет на вашу работу. <mark>Что так</mark> | ое Оценка работы по FBO     |                            | Скачать отчёт                   |
| Новые Подготовка к поставкам Транзит и приёмка     | Подтверждение актов Ар                      | ХИВ                         |                            |                                 |
| Номер заявки Q Статус                              | <b>Дата поставки</b><br>Таймслот            | Точка отгрузки              | Поставки Товары<br>Количе  | Дата создания ↑↓<br>ство        |
| вРЦ: 9375715 Согласование актов                    | <b>27.01.2023</b><br>17:00-18:00            | ⊙ СЦ_МСК_САЛАРЬЕВО          | 5 3<br>800                 | 23.01.2023                      |
| вРЦ: 9338028 Согласование актов                    | <b>28.01.2023</b><br>13:00-14:00            | ⊙ тсц_мо_пушкино_новый      | 5 3<br>684                 | 20.01.2023                      |
| вРЦ: 5239439 Спор                                  | <b>02.08.2022</b><br>17:00-18:00            | • ТСЦ_Москва_Пушкино        | 7 5<br>2840                | 21.07.2022                      |
|                                                    |                                             |                             |                            |                                 |

# По каждой вРЦ поставке можно подробно посмотреть на каком этапе находится ваша отгрузка.

#### Мои поставки

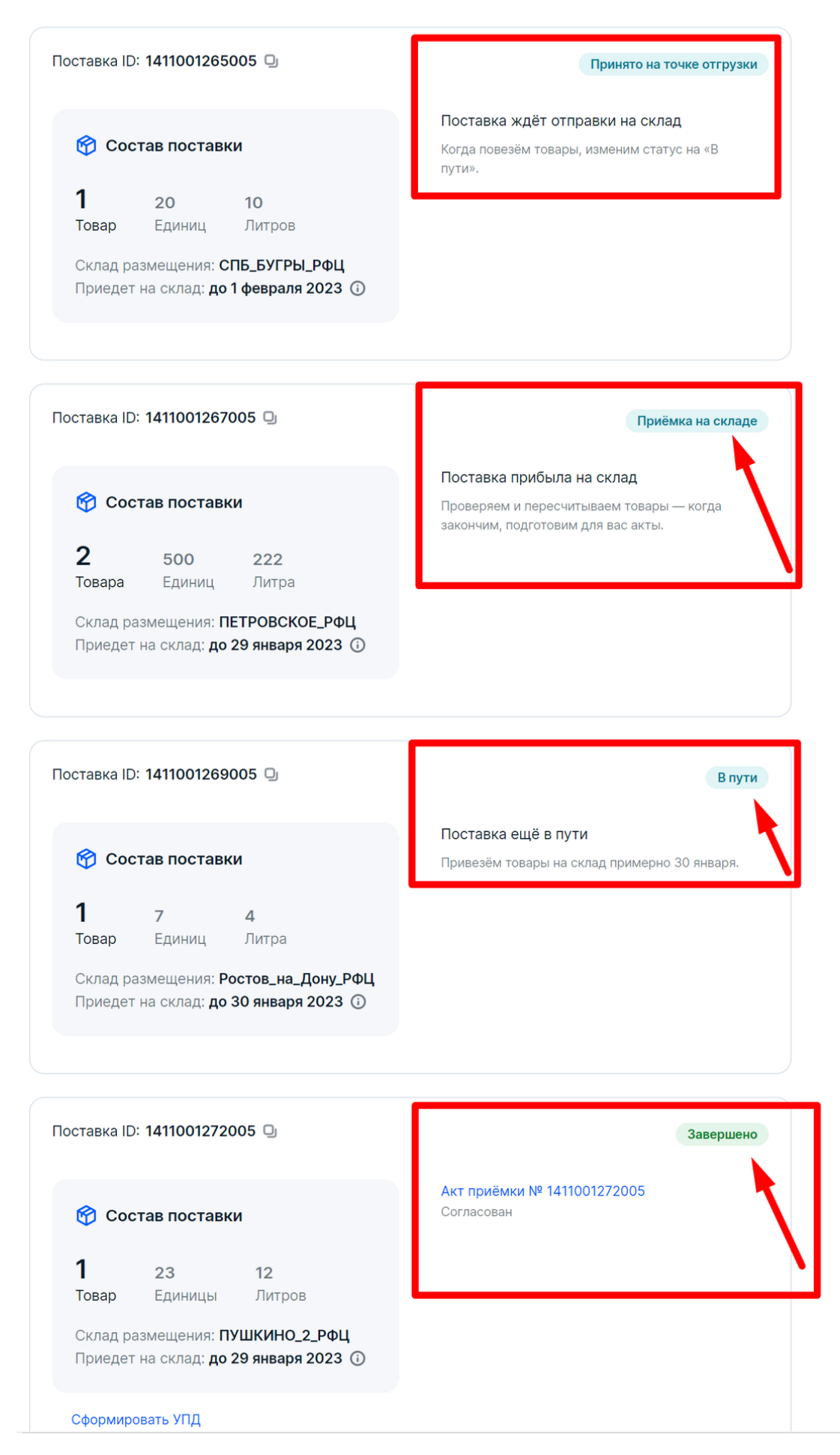

# Если по поставке есть приемка, можно посмотреть ее результат.

Акт приёмки № 1411001272005 от 29.01.2023

конструктор для детей / Игрушка для развития

молкои моторлки, воображения / Сортер Монтессори / Игрушка развивашка сортировка / Игра учим формы, цвета / Подарок ребенку

мелкой моторики,

Перейти на страницу акта

8717

8717

379

0

НДС 0%

Статус акта: Принят

B-55-

Rectangle

537793200

4

| Основная инс                                                                        | бормация                |                                                                                               |          |                                                                | оварам  |                                | /                     |                |           |
|-------------------------------------------------------------------------------------|-------------------------|-----------------------------------------------------------------------------------------------|----------|----------------------------------------------------------------|---------|--------------------------------|-----------------------|----------------|-----------|
| Номер договора<br>Номер заявки<br>Дата поставки<br>Склад поставки<br>Склад хранения |                         | 1411001272005                                                                                 |          | Принято на склад<br>Разница<br>Заявлено<br>Сумма по акту с НДС |         | 23                             |                       |                |           |
|                                                                                     |                         | 1411001272005                                                                                 |          |                                                                |         | 0                              |                       |                |           |
|                                                                                     |                         | 28.01.2023                                                                                    |          |                                                                |         |                                |                       |                |           |
|                                                                                     |                         | ТСЦ_МО_ПУШКИНО_НОВЫЙ                                                                          |          |                                                                |         | 8717                           |                       |                |           |
|                                                                                     |                         | ПУШКИНО_2_РФЦ                                                                                 |          |                                                                |         |                                |                       |                |           |
|                                                                                     |                         |                                                                                               |          |                                                                |         |                                |                       |                |           |
| Поиск по назв                                                                       | занию или а             | артикулу                                                                                      |          |                                                                |         | Тов                            | аров: 1               | Скач           | ать в XLS |
| Ozon ID / № П/<br>П                                                                 | Артикул /<br>Код товара | Наименование товара                                                                           | Заявлено | Принято                                                        | Разница | Цена единицы<br>товара без НДС | Сумма то<br>НДС / без | варов с<br>НДС | Сумма НДС |
|                                                                                     |                         | Сортер прямоугольный /<br>Деревянный игрушечный<br>сортер для малышей /<br>Развивающий сортер |          |                                                                |         |                                |                       |                |           |

23

0

В приемке могут быть расхождения, поэтому вы должны каждую приёмку подтвердить. Через 4 дня акт приемки подтвердится автоматически, если вы его не отклоните или примите.

23

Отклонить акт можно в случае несогласия с результатом приемки.

Не забывайте, что вы могли поставить больше товаров, например кратно коробке, а склад озон не стал пересчитывать и принял не глядя, по вашей заявке. Тогда отклоните акт и будьте готовы предоставить видео упаковки коробки перед отправкой.

#### Перейти на страницу акта

#### Акт приёмки № 1411740647005 от 30.01.2023 Статус акта: Ожидает согласования

статус акта. Ожидает согласования

| • • • • • • • • • • • | ормация                 |                                                                                                    | L L      | 1того по то      | варам   |                                                                                                    |                                                    |
|-----------------------|-------------------------|----------------------------------------------------------------------------------------------------|----------|------------------|---------|----------------------------------------------------------------------------------------------------|----------------------------------------------------|
| Номер договора        |                         | 1411740647005                                                                                                    |          | Принято на склад |         | 42                                                                                                    |                                                    |
| юмер заявки           |                         | 1411740647005                                                                                                    | F        | азница           |         | 0                                                                                                    |                                                    |
| lата поставки         |                         | 27.01.2023                                                                                                    | 3        | Заявлено         |         | 42                                                                                                    |                                                    |
| клад поставки         | 1                       | СЦ_МСК_САЛАРЬЕВО                                                                                                    | (        | Сумма по акт     | у с НДС | 11572                                                                                                  |                                                    |
| клад хранения         | 1                       | САМАРА_РФЦ                                                                                                    |          |                  |         |                                                                                                    |                                                    |
| Іоиск по назе         | анию или а              | іртикулу                                                                                                    |          |                  |         | Товаров: 2                                                                                             | Скачать в XLS                                      |
| Ozon ID / № Π/<br>П   | Артикул /<br>Код товара | Наименование товара                                                                                                    | Заявлено | Принято          | Разница | Пена единицы Сумма                                                                                     |                                                    |
| 813816061             | BNA2002                 | Beona Дневной и ночной<br>крем с пептидами 50мл<br>Peptide day&Night cream<br>глубоко увлажняющий, с<br>лифтинг-эффектом,<br>придающий эластичность<br>кожи лица / | 1        | 1                | 0       | Если заметите не<br>можно отклонить<br>Для этого скачайте<br>товаров в XLS и ука<br>правильное значени | дочёты,<br>• акт<br>список<br>жите<br>не в столбце |
|                       |                         | Омолаживающий /<br>антивозрастной                                                                                                    |          |                  |         | Сколько отправлено                                                                                     | о, шт. Затем                                       |

| Акт приёмки №<br>Статус акта: Принят | 1411740647005 от 30.01.2023 | Акт приёмки № П-1411740647005 принят |       |  |  |
|--------------------------------------|-----------------------------|--------------------------------------|-------|--|--|
| Основная информац                    | ия                          | Итого по товарам                     |       |  |  |
| Номер договора                       | 1411740647005               | Принято на склад                     | 42    |  |  |
| Номер заявки                         | 1411740647005               | Разница                              | 0     |  |  |
| Дата поставки                        | 27.01.2023                  | Заявлено                             | 42    |  |  |
| Склад поставки                       | СЦ_МСК_САЛАРЬЕВО            | Сумма по акту с НДС                  | 11572 |  |  |
|                                      |                             |                                      |       |  |  |

#### Лимиты по складам

### Как узнать какой товар и как можно поставить? Можно обратиться к инструкциям, искать в новостях, но проще сразу перейти к делу и попробовать оформить поставку, экспериментируйте

- со складами
- датами
- SKU в одной поставке.

Стабильности нет. Иногда можно отвезти только коробками, иногда паллетами. Бывает ограничение на количество мест. Условия постоянно меняются.

У нас были случаи, когда мы только что оформили поставку определенной категории товара и сдали ее успешно. А через неделю этот склад больше не принимает товары данной категории.

Или как летом, случился пожар в Новой Риге и склад выбрать можно, но поставку оформить нельзя.

Требования к внешней упаковке товара

# Требования к коробкам

За один раз можно передать не больше 10 коробок. Если в вашей поставке больше 10 коробок, разместите их на палете.

Вы можете сложить в одну коробку товары разных артикулов. Указывать, какие именно товары внутри, не требуется — наклейте на коробку ярлык, который вы скачали в личном кабинете.

Требования:

- Максимальный объём поставки 1000 л (1 м3).
- Максимальное количество коробок в поставке 10 штук.
- Максимальный вес одной коробки 20 кг.
- Коробки обеспечивают сохранность товаров.
- На коробках нет повреждений.

# Требования к палетам

Если вы хотите привезти больше 10 коробок или больше 1000 л (1 м3) товара, вы должны погрузить его на палеты. Озон принимает:

- Монопалеты содержит товары одного артикула.
- Сборные палеты содержит товары разных артикулов.
   Чтобы ускорить приёмку такой палеты, рекомендуем уложить товары в столбик (1 столбик = 1 артикул).

Требования:

- Палеты европейского размера: 120 × 80 × 14,5 см (на ножках есть клеймо EUR).
- Палеты соответствуют одному из стандартов: UIC 435-2, ГОСТ 9557-87, ГОСТ 9078-84.
- Максимальный вес товаров на палете 800 кг.
- Максимальная высота палеты с товарами составляет 220 см. (для СЦ Пермь — 1,8 м).
- Товары аккуратно сложены на поддон.
- Товары обёрнуты стретч-пленкой не менее чем в 3 слоя.
- Товары не выходят за границы поддона более чем на 2 см.
- Товары не падают с палеты (не смещён центр тяжести).

Самые актуальные требования к упаковке здесь: https://seller-edu.ozon.ru/fbo...

- Соблюдайте правило максимальной высоты палета. На приемке есть палка для измерения высоты.
- Обращайте внимание, что бы груз не выступал не только внизу, но и по всей высоте. Бывает, что снизу короба укладывают ровно, что бы не выступали за пределы поддона, а сверху накладывают, уже не обращая на габариты. Такую поставку тоже развернут.
- Так же смотрите, что бы у вас коробки не заваливались на поддоне. Тоже не примут.

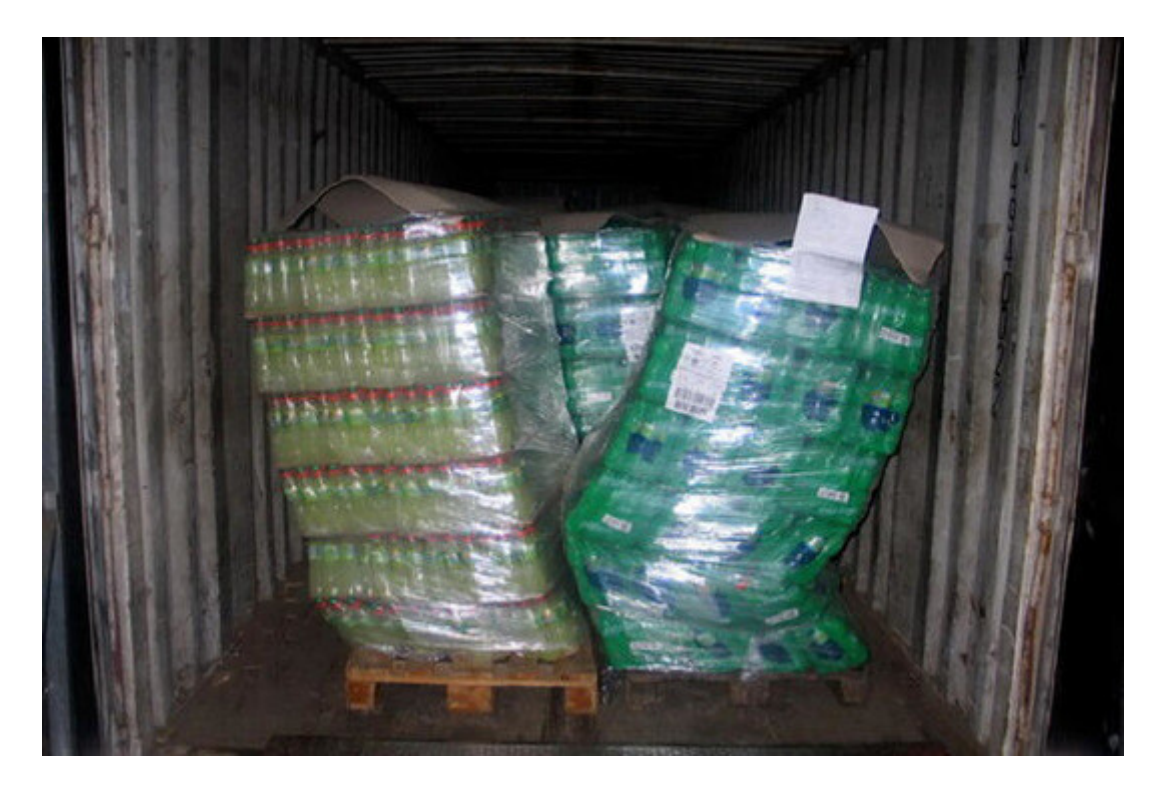

- Не экономьте на стретч пленке, товар на поддоне не должен перемещаться при его транспортировке, погрузке, разгрузке.
- Не заматывайте лист с маркировкой под стретч. Его никто не будет доставать, что бы просканировать. Приемщикам проще отказать в приемке.
- Не используйте коробки, в которых ваш товар пришел из Китая (карго). Скорее всего такую поставку не примут.

Обычно они все грязные, картон размокший и не держит форму. Форму он держит только за счет мешка, обмотанного скотчем. Велика вероятность что поставку в таких коробках не примут.

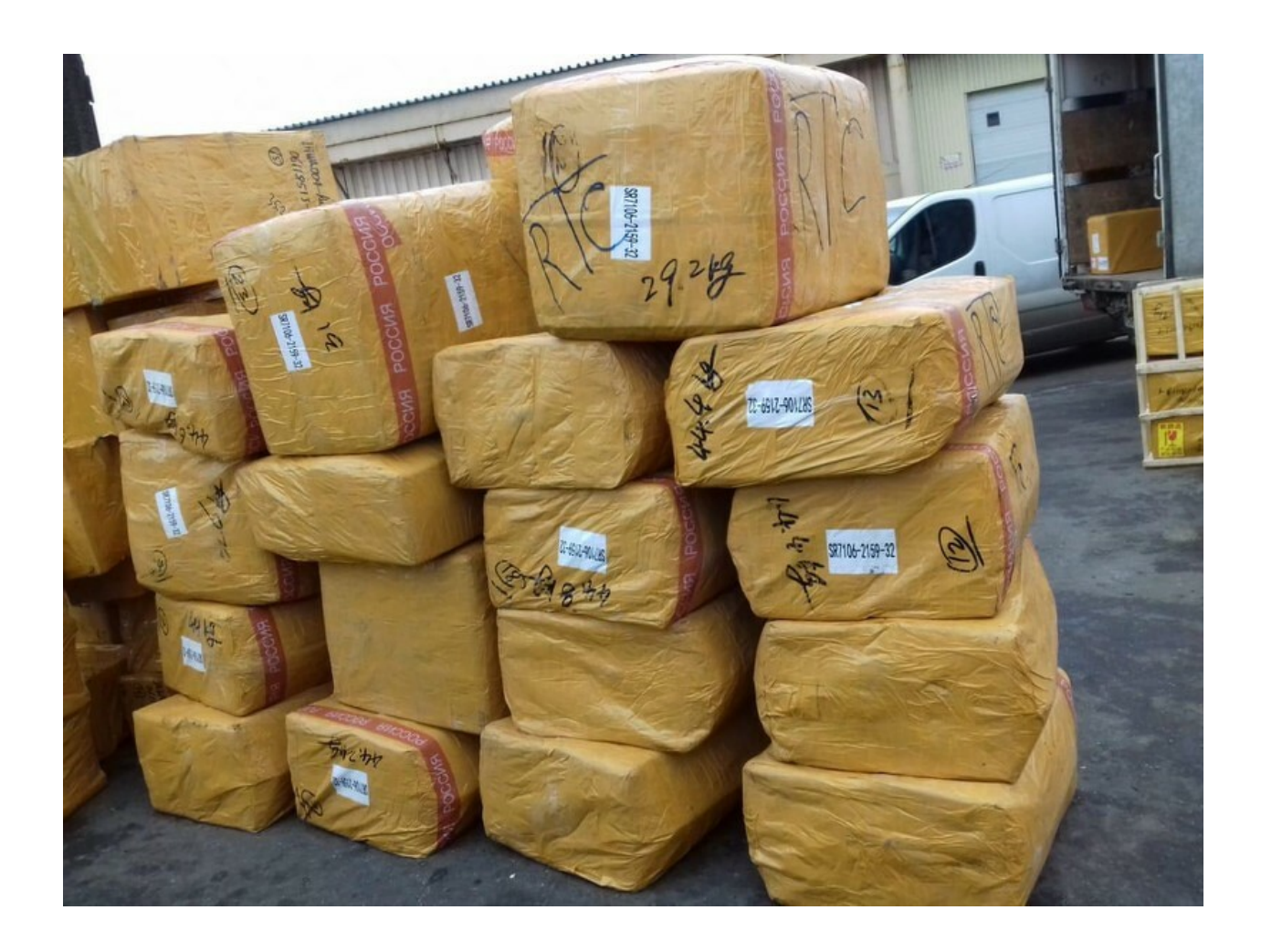

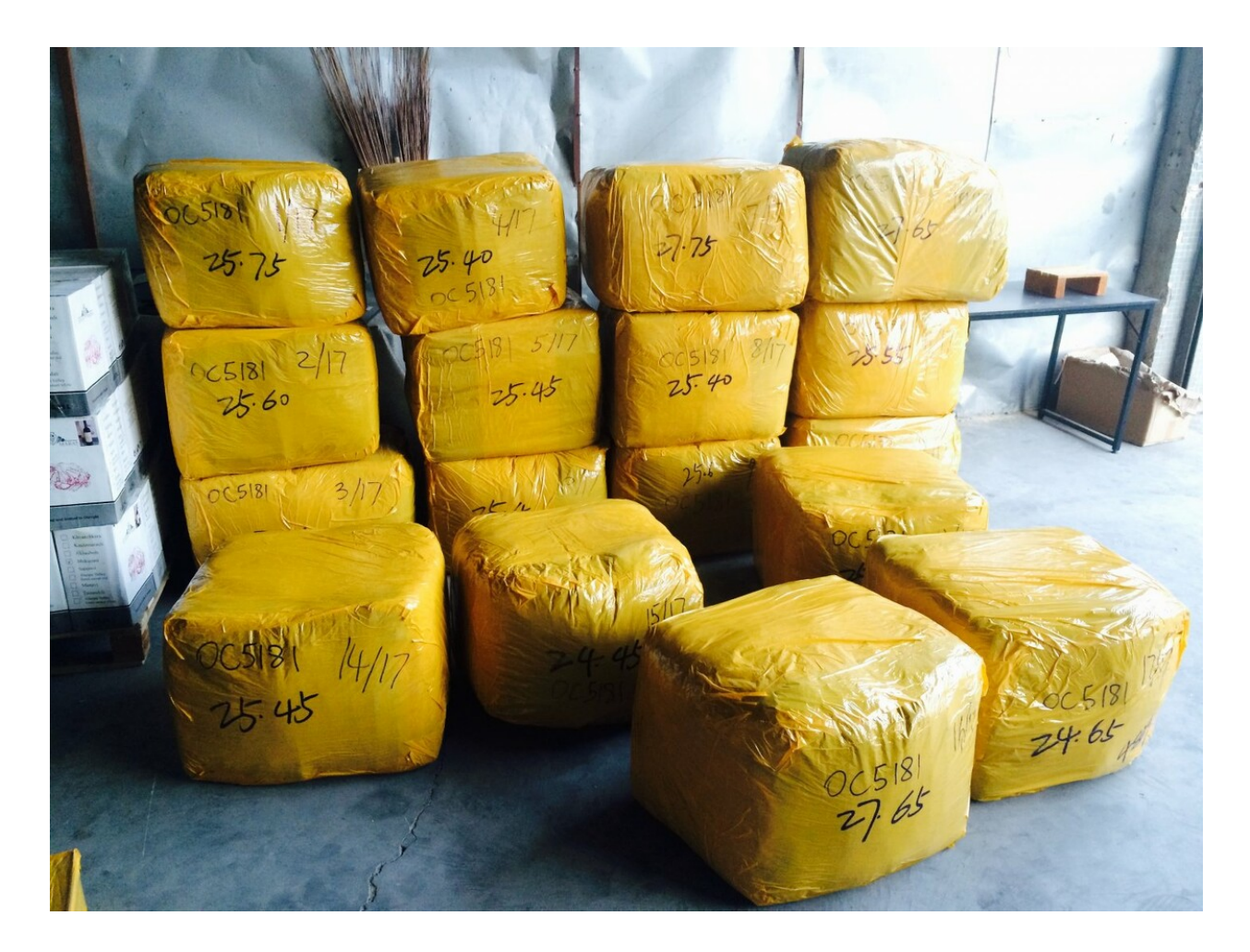

 Не кладите вниз на паллет легкое, например пластиковые ланч боксы, а сверху несколько коробок с косметикой. Косметика хоть и легкая поштучно, но целая коробка с патчами весит около 20кг.

Если на приемке это обнаружат, то могут досмотреть весь товар на паллете и, если внизу товар окажется поврежденным, то вам откажут в приемке.

Требование к транспорту.

Мы не нашли у Озон особых требований к транспорту, но можем сказать на своем опыте, что лучше следовать следующим требованиям, тогда у вас приёмка пройдет без проблем.

Если вы делаете поставку коробами, в пределах до 1 м3, то можно приезжать на любом автомобиле.

В данном случае вы будете сами вытаскивать коробки из своей машины и сами их подавать на пандус.

Если делаете поставку на паллете, то нельзя приехать на любой машине. Есть требования к габаритам автомобиля (прицепа).

- Минимальная ширина кузова 185 см.
- Минимальная высота от земли до борта загруженной машины (с учётом просадки автомобиля) — 80 см.

Эти габариты важно соблюдать, если вы приедете на автомобиле ниже 80см. То сотрудники склада не смогут опустить "лопату" к вам в кузов, а следовательно не смогут выкатить из кузова паллеты.

### Кто выгружает поставки перед приёмкой, зависит от типа точки и вида упаковки:

- на СЦ: коробки вы, паллеты Ozon;
- на фулфилментах: коробки и паллеты Ozon.

### Сообщите водителю правила поведения на складе. Нарушение этих правил может послужить причиной отказа в приемке: https://seller-edu.ozon.ru/fbo...

# Где взять подходящий автомобиль?

Если у вас нет своей "Газели", вы живете в другом регионе, а товар находится на складе в Москве, ничего страшного. Любая транспортная компания с удовольствием отвезет ваш груз на склады Озон.

Обратитесь, например, в Грузовичкофф, скажите оператору, что вам нужно отвезти груз в Озон, оператор должен подобрать вам подходящую машину (по габаритам), но лучше все равно уточните у оператора, какой автомобиль приедет. Далее вы можете договориться с водителем, что он сам отвезет и сдаст ваш у поставку. Или можете поехать с ним и проконтролировать .

Большинство водителей хорошо знают как сдавать самостоятельно груз на WB.

Но, с другой стороны, если что то пошло не по плану, в случае возникновения проблем, водитель просто развернется и уедет, не будет для вас их решать.

- Деловые линии https://www.dellin.ru/marketpl...
- Байкал Сервис https://www.baikalsr.ru/busine...

# На Авито больше 400 объявлений

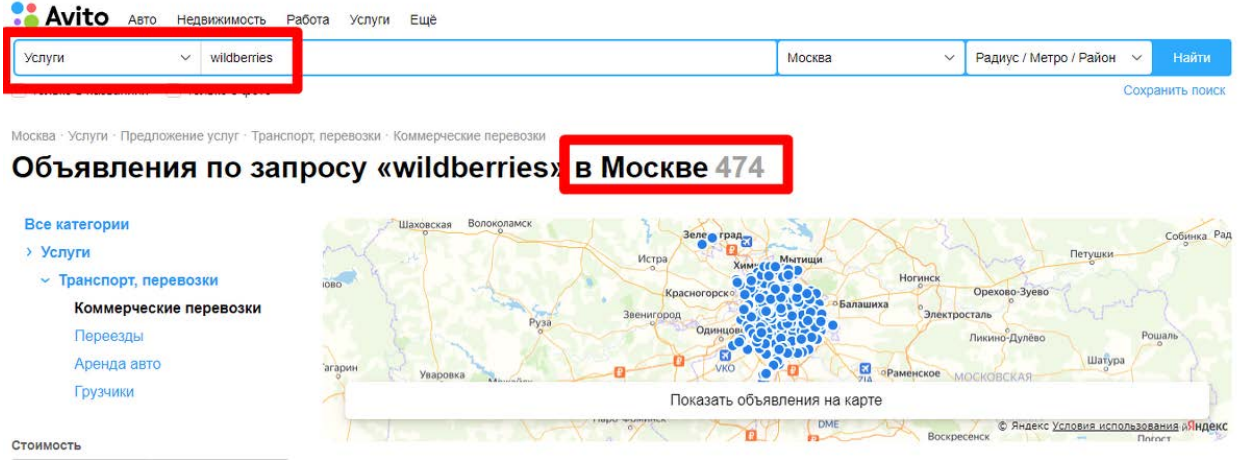

Цены у всех совершенно разные и зависят от сезона и загруженности складов Озон.

Осенью-зимой могут быть от 10 000р. Т.к. из-за пробок проезд от вашего склада до Хоругвино может занять 2 - 4 часа + ожидание в очереди на сдачу еще до 6 часов.

Правда с введением распределительных центров, не обязательно теперь возить в Хоругвино, Новая Рига итп. Как происходит приемка?

На примере Хоругвино:

 Подъезжаете к заезду в складской комплекс, паркуетесь на парковке возле въезда, с документами на автомобиль и паспортом идете в будку у шлагбаума и оформляете пропуск.

- при въезде прикладываете выданный пропуск, шлагбаум автоматически откроется.
- подъезжаете к диспетчерской.
- паркуйтесь только в разрешенном месте возле нее
- в диспетчерской в любое свободное окно в порядке живой очереди предъявляете пропуск, распечатанный из кабинета Озон (который со штрихкодом) или просто называете ИП или номер машины.
- после оформления вам укажут номер ворот, в которые вы должны сдать поставку.
- У назначенных ворот занимаете живую очередь, если она есть.
- Не выгружайте товар пока не получите разрешения
- охраннику на воротах говорите номер машины или название организации
- если приемщик разрешает, выгружаете самостоятельно поставку на пандус (в случае коробов) или сотрудники склада Озон выгружают ее сами, если вы привезли паллеты.
- далее сотрудник вскрывает одну-две коробки, достает из нее несколько товаров и сканирует их, если у него по ТСД все сходится, то он принимает всю поставку. Если нет, то вы едете обратно к себе исправлять ошибки.
- так же, если товар имеет срок годности, могут проверить срок. Если он окажется менее 6 месяцев или не будет читаемым, то в приемке вам откажут.
- если в поставке сверху будут лежать мятые упаковки, то скорее всего тоже не примут всю поставку.
- если поставку приняли, выезжаете с территории склада
- на шлагбауме отдаете ранее выданный пропуск охраннику

- Разные штрихкода: на товаре одни, а заявлены в накладной другие
- вы приехали не в тот день, на который запланирована поставка
- товар имеет ненадлежащую упаковку
- ШК коробов/палет, ШК товара нечитаемые
- коробки мятые, рваные
- нет срока годности
- товар имеет видимые повреждения
- вы сдаете палеты, но борт машины ниже 80см (на руках паллеты запрещено загружать на пандус)
- объем поставки монокороб больше 1 м3
- вес монокороба превышает 20кг
- нет маркировки на паллетах
- товар не правильно упакован

#### Каким должен быть срок годности товаров

Срок годности товара должен быть достаточным для размещения на складе Ozon. Если срок будет меньше, товары могут не принять на складе.

| Срок годности производителя | Минимальный оставшийся срок годности для поставки на склад Ozon |
|-----------------------------|-----------------------------------------------------------------|
| до 6 месяцев                | 70%                                                             |
| от 7 до 12 месяцев          | 60%                                                             |
| более 12 месяцев            | 40%                                                             |